# TÀI LIỆU

# THỦ THUẬT SỬ DỤNG MÁY TÍNH

TÁC GIẢ: TRẦN HỮU BÌNH

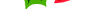

# MỤC LỤC

- Phần I: Các thủ thuật liên quan đến hiệu năng
- **Phần II:** Các thủ thuật liên quan đến mạng và Internet
- Phần III: Các thủ thuật sữa chữa
- Phần IV: Các thủ thuật liên quan đến khởi động và Shutdown

**Phần V:** Các thủ thuật liên quan đến màn hình Desktop, thanh công cụ và Windows Explorer

Phần VI: Các thủ thuật khác

# Phần I: Các thủ thuật liên quan đến hiệu năng

# Một số dịch vụ bạn có thể vô hiệu hóa

Khi khởi động hệ thống, Windows sẽ tự động kích hoạt nhiều dịch vụ (services) mà người dùng không cần tới. Điều này làm thời gian khởi động máy lâu hơn và tiêu tốn nhiều tài nguyên hệ thống hơn. Do vậy, bạn có thể vô hiệu hóa những dịch vụ không cần thiết, cách thực hiện như sau:

Nhấp **Start** > **Run...** gõ lệnh **msconfig** rồi nhấn **Enter**, xuất hiện hộp thoại (xem hình 1.1).

| neral SYSTEM.INI WIN.INI BO | OOT.INI Services Startup |         |
|-----------------------------|--------------------------|---------|
| Service E                   | ssential Manufacturer    | Status  |
| Alerter                     | Microsoft Corporation    | Stopped |
| Application Layer Gatew     | Microsoft Corporation    | Stopped |
| Application Management      | Microsoft Corporation    | Stopped |
| Windows Audio               | Microsoft Corporation    | Running |
| Background Intelligent T    | Microsoft Corporation    | Stopped |
| Computer Browser            | Microsoft Corporation    | Running |
| Symantec Event Manager      | Unknown                  | Running |
| Symantec Settings Mana      | Unknown                  | Running |
| Indexing Service            | Microsoft Corporation    | Stopped |
| ClipBook                    | Microsoft Corporation    | Stopped |
| COM+ System Application     | Microsoft Corporation    | Stopped |
| Cryptographic Services      | Microsoft Corporation    | Runnina |
| <                           |                          | >       |

Hình 1.1: Hộp thoại System Configuration Utility

Nhấp chọn thể **Services**. Trong danh sách bên dưới, hãy bỏ dấu kiểm trước các mục sau để vô hiệu hóa chúng.

Sau đây là một số dịch vụ không cần thiết (xem hình 1.1): Alerter, Application Management, Background Intelligent Transfer Service, Clipbook, Error Reporting Service, Fast User Switching, Help and Support, IMAPI CD-Burning COM Service, Indexing Service, IP SEC, Messenger, Net Logon, Network DDE, NT LM Security Support Provider, Performance Logs and Alerts, Portable Media Serial Number, QOS RSVP, Remote Desktop Help Session Manager, Remote Assistance, Remote Registry, Routing & Remote Access, Secondary Login, Smart Card, Smart Card Helper SSDP, Discovery Service TCP/IP NetBIOS Helper, Telnet, Uninterruptible Power Supply Service, Universal Plug and Play Device Host Upload Manager, Volume Shadow Copy Service, Web Client, Wireless Zero Configuration, WMI Performance Adapter.

#### Tăng tốc in ấn trong DOS

Đôi lúc bạn cần in ấn tài liệu từ DOS, để tăng tốc quá trình in ấn, hãy thực hiện thủ thuật sau:

- 1. Vào Start > Run... .gõ lệnh Regedit, nhấn Enter.
- 2. Tìm đến khóa HKEY\_LOCAL\_MACHINE > SYSTEM > CURRENTCONTROLSET > CONTROL > WOW.
- 3. Tại cửa sổ bên phải, nhấp đúp lên khóa *LPT timeout* rồi sửa giá trị của nó thành 3 (xem hình 1.2), xong nhấp OK.

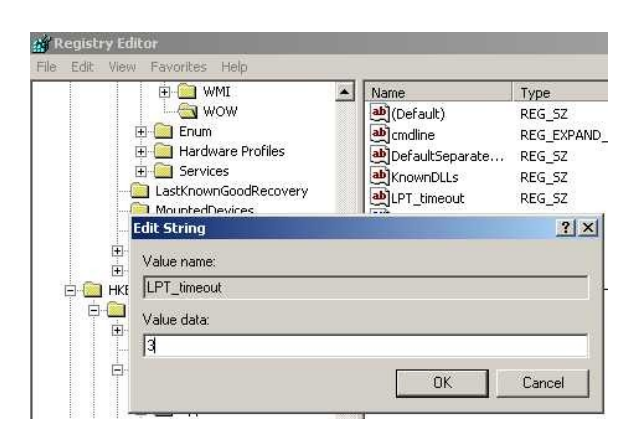

Hình 1.2: Nhấp đúp lên khoá LPT timeout rồi sửa giá trị thành 3

#### Don dep thư mục Prefetch

WindowsXP sử dụng một kỹ thuật **Prefetch**, giúp giảm thời gian khởi động các ứng dụng mới dùng gần nhất. Sau một thời gian sử dụng, thư mục Prefetch bị đầy làm tốn dung lượng đĩa cứng. Để dọn dẹp thư mục này, bạn thực hiện như sau:

- 1. Nhấp **Start** > **Run...** gõ *Prefetch* rồi nhấn **Enter**.
- 2. Nhấn Ctrl-A để chọn tất cả các đối tượng.
- Nhấn Delete để xóa.

4

# Giảm hiệu ứng đồ họa

Mặc định, Windows XP sử dụng khá nhiều các hiệu ứng đồ họa nhằm tạo giao diện bắt mắt người dùng. Tuy nhiên, những hiệu ứng này sẽ làm giảm tốc độ truy xuất của hệ thống. Do đó, nếu thấy không cần thiết bạn có thể vô hiệu hóa chúng bằng các bước như sau:

- 1. Nhấp phải biểu tượng **My Computer** chọn **Properties** rồi chọn thẻ **Advanced.**
- 2. Trong khung *Performance*, nhấp **Settings**.
- 3. Danh sách các hiệu ứng được liệt kê. Để bỏ hiệu ứng nào bạn nhấp bỏ dấu chọn trong hộp kiểm. Hoặc nếu muốn vô hiệu hóa tất cả, nhấp chọn mục Adjust for best performance (xem hình 1.3).

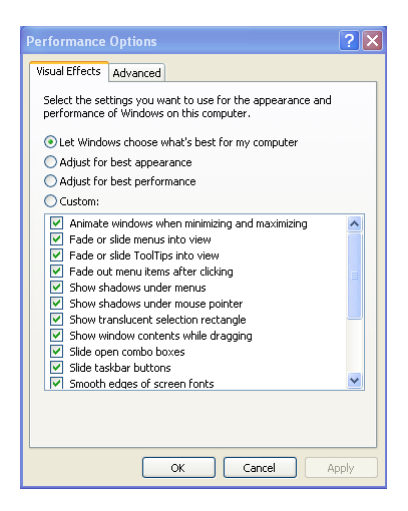

Hình 1.3: Hộp thoại Performance Options

# Tăng hiệu năng hệ thống

Nếu trong hệ thống bộ nhớ RAM nhiều hơn 512MB, bạn có thể thực hiện thủ thuật sau để tăng hiệu năng hệ thống:

- 1. Vào **Start** > **Run** gõ **Regedit,** nhấn **Enter**.
- Lần lượt duyệt tối các khóa HKEY\_LOCAL\_MACHINE\SYSTEM\CurrentControlSet\Control\Se ssion Manager\Memory Management\DisablePagingExecutive.
- Trong hộp thoại Value Data, nhập giá trị là 1 (xem hình 1.4), nhấp OK.

4. Khởi động lại máy tính để thay đổi có hiệu lực.

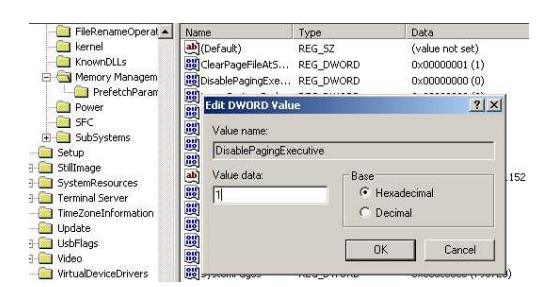

Hình 1.4: Nhấp đúp lên khóa *DisablePagingExecutive* và sửa giá trị thành 1

# Phần II: Các thủ thuật liên quan đến mạng và Internet

#### Mở các cổng và thêm các chương trình trong danh sách tường lửa

Khi tường lửa làm việc, nó sẽ khoá một số cổng và các chương trình nhất định khi kết nối với Internet. Để mở khoá này, bạn thực hiện như sau:

- 1. Vào **Start** > **Run...** gõ **firewall.cpl** rồi nhấn **Enter**.
- 2. Nhấp chọn thẻ Exceptions.

Để mở một cổng kết nối với Internet:

- 1. Nhấp nút Add Port.
- 2. Đặt tên bất kỳ cho cổng.
- 3. Nhập vào cổng muốn mở.

Thêm vào một chương trình:

- 1. Nhấp nút Add Program...
- 2. Một danh sách các chương trình đã cài đặt sẽ xuất hiện.
- Đánh dấu chương trình bạn muốn thêm vào (xem hình 2.1) rồi nhấp OK.

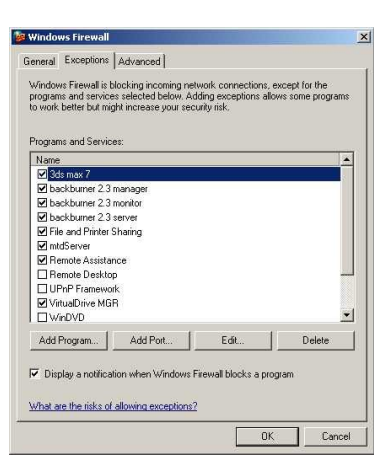

Hình 2.1: Thêm vào một cổng kết nối hay ứng dụng

7

#### Giải quyết trục trặc với tài khoản Guest

Trong mạng nội bộ, khi chỉ có tài khoản Guest nhưng muốn truy xuất tới một máy tính khác đang chạy trên hệ thống Windows XP, bạn phải thực hiện một số thay đổi với *Local Security Policies* như sau:

- 1. Vào Start > Settings > Control Panel, nhấp đúp Administrative Tools.
- Nhấp đúp biểu tượng Local Security Policy. Khi cửa sổ hiện ra, chọn Local Policies > Security Options (xem hình 2.2).

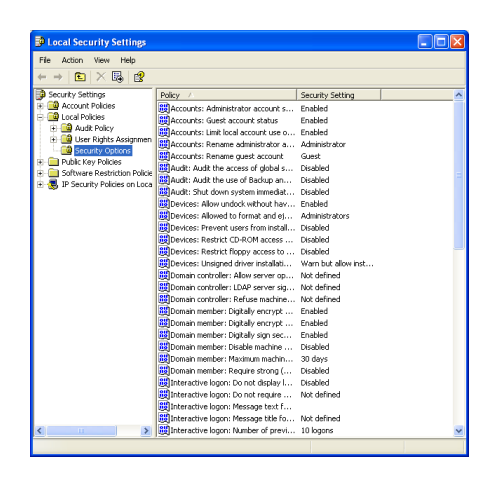

Hình 2.2: Hộp thoại Local Security Settings

- 3. Trong cửa sổ bên phải, tìm và nhấp đúp lên mục *Network access: Sharing and security model for local accounts*.
- Khi cửa sổ tiếp theo xuất hiện, chọn *Classic local users* authenticate as themselves từ menu xổ xuống. Nhấp *Apply* rồi nhấp OK (xem hình 2.3).

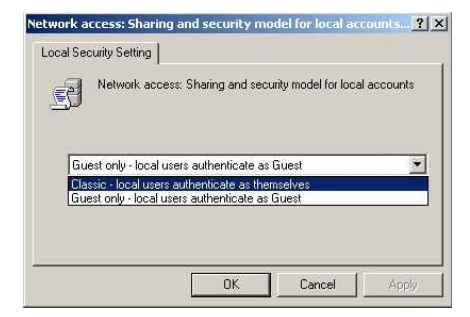

Hình 2.3: Chọn mục Classic - local users authenticate as themselves

#### Không hiển thị shortcut chia sẻ mạng tr**ướ**c đây

Theo mặc định, khi bạn vào *Network Places*, máy tính sẽ tự động quét và hiển thị các shortcut của những lần chia sẻ mạng trước đó. Để tắt chức năng này và xóa tất cả shortcut hiện hữu, bạn làm như sau:

- 1. Nhấp đúp biểu tượng My Computer.
- 2. Vào menu **Tools** > **Folder Options** > **View**.
- 3. Trong danh sách *Advanced Settings*, bên dưới mục *Files and Folders*, tìm và bổ dấu kiểm trước tùy chọn *Automatically search for network folders and printers* (xem hình 2.4).
- Nhấp đúp biểu tượng Network Neighborhood trên màn hình desktop, chọn tất cả các kết nối mạng trước đây và nhấn Delete. Lần tiếp theo khi vào Network Neighborhood các shortcut sẽ không còn nữa.

|           | You can apply the view (su<br>you are using for this folder | uch as Details or Tiles) that<br>to all folders. |
|-----------|-------------------------------------------------------------|--------------------------------------------------|
|           | Apply to All Folders                                        | Reset All Folders                                |
|           |                                                             | -                                                |
|           |                                                             |                                                  |
| tvanced « | ettinas:                                                    |                                                  |

Hình 2.4: Bổ chọn mục Automatically search for network folders and printers

# Ẩn máy tính sử dụng Windows XP khỏi Network Neighborhood

Trong mạng nội bộ, có những lúc bạn cần chia sẻ tập tin từ một máy tính, và đôi khi cũng muốn ẩn máy này đi, không cho nó xuất hiện trong *Network Neighborhood*. Để thực hiện, bạn làm như sau:

Vào **Start** > **Run** gõ lệnh *net config server /hidden:yes* rồi nhấn **Enter** (xem hình 2.5).

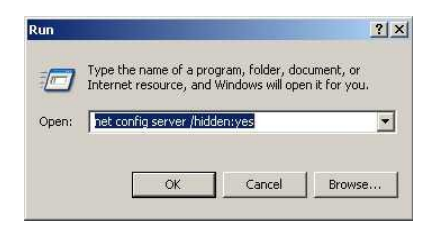

Hình 2.5: Gõ lệnh net config server /hidden:yes

#### Chia sẻ nhiều thư mục

Nếu muốn chia sẻ nhiều thư mục, hãy sử dụng tiện ích SHRPUBW.EXE có sẵn của Windows. Vào **Start** > **Run** gõ lệnh SHRPUBW.EXE rồi nhấn Enter. Một trình thuật sĩ (wizard) xuất hiện:

- 1. Duyệt tới thư mục bạn muốn chia sẻ.
- 2. Nhập vào tên chia sẻ bạn muốn.
- 3. Nhập vào vài câu minh họa cho thư mục chia sẻ.
- 4. Thiết lập cấp chia sẻ; có 4 lựa chọn (xem hình 2.6).
- 5. Lập lại tiến trình trên đối với các folder khác.

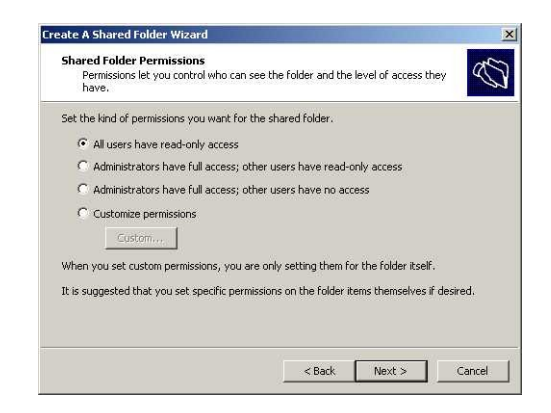

Hình 2.6: Chọn một trong 4 tùy chọn rồi nhấn Next

# Sử dụng tiện ích chẩn đoán mạng

Tiện ích Network Diagnostic có tác dụng quét hệ thống và tổng hợp thông tin về phần cứng, phần mềm và kết nối mạng. Đây là một tiện ích khá hay mà ít người sử dụng máy tính quan tâm. Để sử dụng nó, bạn làm như sau: Vào **Start** > **Run** gõ lệnh **NETSH DIAG GUI** rồi nhấn **Enter**. Ở cửa sổ hiện ra, nhấp chọn *Start Scanning* (⊇). Đợi vài giây cho chương trình làm việc, kết quả là bạn sẽ có được khá nhiều thông tin về hệ thống (xem hình 2.7).

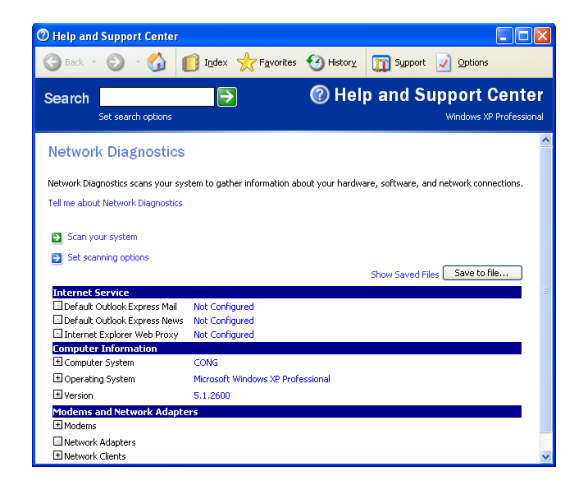

Hình 2.7: Tiện ích Network Diagnostic

#### Giải quyết trục trặc khi truy xuất máy tính trong mạng nội bộ sau khi cài đặt Norton Anti-Virus

Trong mạng nội bộ, đôi khi bạn không thể kết nối tới một máy tính sử dụng Windows XP sau khi cài đặt chương trình Norton Anti-Virus. Lúc này, có thể đã có một số lỗi tùy thuộc vào hệ điều hành của máy bị lỗi. Để kiểm tra, bạn thực hiện như sau:

Nhấp Start > Settings > Control Panel > Administrative Tools > Event Viewer > System. Danh sách bên phải cho thấy thông báo lỗi như sau: The server's configuration parameter "irpstacksize" is too small for the server to use a local device. Để khắc phục lỗi này, bạn thực hiện như sau:

- 1. Vào Start > Run... gõ *Regedit* rồi nhấn Enter.
- Lần lượt duyệt tới các khóa HKEY\_LOCAL\_MACHINE\SYSTEM\CurrentControlSet\Services\lan manserver\parameters.
- Tại cửa sổ bên phải, nhấp đúp lên khoá *IRPStackSize* rồi sửa giá trị của nó thành 15 (xem hình 2.8), nhấp OK.
- 4. Đóng Registry và khởi động lại máy tính.

| IRENUM             | Edit DWORD Value  | · · · · · · · · · · · · · · · · · · · |
|--------------------|-------------------|---------------------------------------|
| isapnp             | Why Value name:   |                                       |
| El Kbdclass        | MIRPStackSize     |                                       |
| KSecDD             | M Value data:     | Base                                  |
| anmanserver        | Bire 15           | Hexadecimal                           |
| AutotunedParame    | l mail and a line | C Decimal                             |
| DefaultSecurity    | <u></u>           | - Decima                              |
| Enum               | ab) si            |                                       |
| Linkage            | ab)u              | OK Cancel                             |
| 🛁 🔄 parameters 🚽 🛁 | នាទាំប            |                                       |
| Security           | IRPStackSize F    | REG_DWORD 0x00000000 (0)              |

Hình 2.8: Nhấp đúp lên khóa IRPStackSize và nhập giá trị 15

# Cài đặt Java Virtual Machine

Nếu trong quá trình duyệt web, bạn thường gặp các thông báo lỗi liên quan tới việc yêu cầu cài đặt một thành phần cần thiết là *Java Virtual Machine*, hãy làm theo cách sau:

Truy cập vào địa chỉ: http://download.windowsupdate.com/msdownload/update/v3-19990518/cabpool/MSJavWU\_8073687b82d41db93f4c2a04af2b34d. exe.

hay

http://home.comcast.net/~cerelli/msjava\_3810.exe

để tải về phiên bản Java Virtual Machine 3810. Sau khi tải về, bạn tiến hành cài đặt bình thường như các ứng dụng khác, sau đó khởi động lại máy tính là xong.

# Vô hiệu hóa Shared Documents

Để vô hiệu hóa thư mục *Shared Documents*, không cho người dùng khác có thể thấy nó trên mạng nội bộ, bạn làm như sau:

- 1. Vào **Start** > **Run** gõ **Regedit** rồi nhấn Enter.
- 2. Lần lượt duyệt tổi các khoá HKEY\_CURRENT\_USER \ Software \ Microsoft \ Windows \ CurrentVersion \ Policies \ Explorer \
- 3. Ngay khóa Explorer, nhấp phải chuột chọn **New** > **DWORD Value**, nhập tên *NoSharedDocuments*.

- 4. Nhấp đúp lên giá trị vừa tạo và nhập giá trị 1 trong mục **Value Data** (xem hình 2.9).
- 5. Khởi động lại máy tính để thay đổi có hiệu lực.

| ± Internet setungs | NoSharedDocum R   | REG_DWORD | 0×00000000 (0) |
|--------------------|-------------------|-----------|----------------|
|                    | Edit DWORD Value  |           | ? ×            |
| - Comdig32         | Value name:       |           |                |
| Run                | NoSharedDocuments |           |                |
| RunOnce            | Value data:       | Base      |                |
| E Ghell Extensions | 11                | (• Hexad  | ecimal         |
| E Syncmgr          |                   | C Decim   | al             |
| H Telephony        |                   |           | 1              |
| Themes             |                   | <u>ок</u> | Cancel         |
| 🕘 Uninstall        |                   |           |                |

Hình 2.9: Tạo một khóa mới có tên NoSharedDocuments với giá trị 1

## Ghi nhớ mật mã của Outlook / Outlook Express

Khi sử dụng Outlook hay Outlook Express, hệ điều hành sẽ không ghi nhớ mật khẩu email mà bạn đăng nhập mỗi khi sử dụng. Để hệ thống ghi nhớ mật khẩu này, bạn làm như sau:

- 1. Vào **Start** > **Run** gõ *Regedit* rồi nhấn Enter.
- Lần lượt duyệt qua các khóa HKEY\_CURRENT\_USER \ Software \ Microsoft > Protected Storage System Provider.

Nhấp phải chuột lên khóa **Protected Storage System Provider,** chọn **Permissions**, xuất hiện hộp thoại (xem hình 2.10)

| Permissions for Protected Stor                          | age System      | Provi ? 🗙 |
|---------------------------------------------------------|-----------------|-----------|
| Security                                                |                 |           |
| Group or user names:                                    |                 |           |
| 🕵 Administrators (PC-03\Adminis                         | rators)         |           |
| Me (PC-03\Me)                                           |                 |           |
|                                                         |                 |           |
|                                                         |                 |           |
|                                                         |                 |           |
| l                                                       | Add             | Remove    |
| Permissions for Administrators                          | Allow           | Deny      |
| Full Control                                            | $\checkmark$    |           |
| Read                                                    | 1               |           |
| Special Permissions                                     |                 |           |
|                                                         |                 |           |
|                                                         |                 |           |
| For special permissions or for advan<br>click Advanced. | ced settings, ( | Advanced  |
| ОК                                                      | Cancel          | Apply     |

Hình 2.10: Hộp thoại Permissions for Protected Storage System

- Trong hộp thoại này, nhấp nút Advanced. Một cửa sổ tiếp theo hiện ra với 2 tùy chọn nằm dưới cùng. Đánh dấu kiểm trước cả 2 mục này. Nhấp Apply > Yes, sau đó nhấp OK hai lần (xem hình 2.11).
- Nhấp vào dấu (+) nằm trước khóa Protected Storage System Provider sau đó xóa tất cả các khóa con nằm bên trong (nhấp chọn và nhấn Delelte).
- 5. Tắt máy và khởi động lại để thay đổi có hiệu lực.

| Type             | Name                                  | Permission         | Inherited From            | Apply To                               |
|------------------|---------------------------------------|--------------------|---------------------------|----------------------------------------|
| Allow            | Me (PC-03\Me)                         | Full Control       | CUBBENT US                | This key and subkeys                   |
| Allow            | SYSTEM                                | Full Control       | CURRENT US                | This key and subkeys                   |
| Allow            | Administrators (PC-03                 | Full Control       | CURRENT US                | This key and subkeys                   |
| Allow            | RESTRICTED                            | Read               | CURRENT_US                | This key and subkeys                   |
| Ac               | id Edit                               | Remov              | re                        |                                        |
|                  | A 14 1 1                              |                    |                           | A 24 A 2 A 24 A 24 A 24 A 24 A 24 A 24 |
| Inheri<br>define | from parent the permission<br>d here. | entries that apply | to child objects. Include | these with entries explicitly          |

Hình 2.11: Đánh dấu kiểm trước hai tùy chọn ở dưới

#### Vô hiệu hóa t**ườ**ng l**ử**a

Nếu đã sử dụng các chương trình tường lửa của hãng thứ 3 thì bạn nên vô hiệu hóa tường lửa được tích hợp sẵn trong Windows XP. Cách thực hiện như sau:

- 1. Nhấp Start > Settings > Network Connections.
- 2. Nhấp phải lên kết nối rồi chọn **Properties**.
- 3. Chọn thể Advanced.
- 4. Bổ dấu kiểm trước tùy chọn Internet Connection Firewall.

# Thiết lập giờ hệ thống qua Internet

Bạn có thể đồng bộ giờ hệ thống với giờ của máy chủ trên Internet bằng cách:

- 1. Nhấp đúp lên đồng hồ trên khay hệ thống.
- 2. Nhấp chọn thẻ Internet Time.
- 3. Đánh dấu kiểm trước tùy chọn Automatically synchronize with an Internet time server.
- 4. Nhấp **Update Now** để bắt đầu đồng bộ giờ (xem hình 2.12).

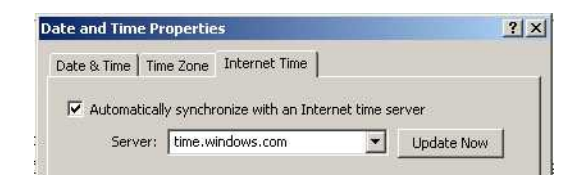

Hình 2.12: Nhấn Update Now để tiến hành đồng bộ thời gian

# Cấu hình t**ườ**ng l**ử**a

WindowsXP được tích hợp sẵn một bức tường lửa, bạn có thể cấu hình lại theo ý mình:

- Nhấp Start > Settings > Control Panel, nhấp đúp lên biểu tượng Network Connections. Sau đó, tìm và nhấp phải lên kết nối muốn thiết lập rồi chọn Properties.
- 2. Chọn thể Advanced.
- 3. Đánh dấu kiểm trước mục **Internet Connection Firewall**, sau đó nhấp **Settings** để thay đổi các thiết lập. (xem hình 2.13)

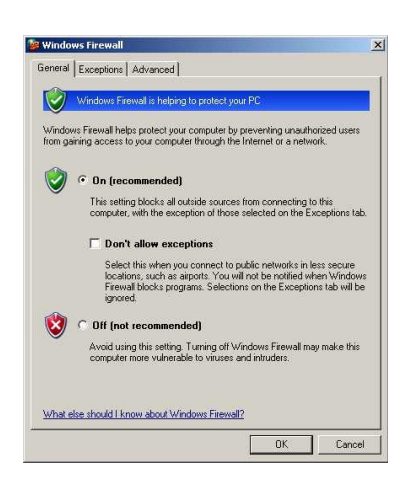

Hình 2.13: Cửa sổ thay đổi các thiết lập của tường lửa

## Thay đổi nội dung thanh Title của Internet Explorer

- 1. Nhấp **Start** > **Ru**n... gõ *Regedit*, nhấn Enter.
- Lần lượt duyệt tới các khóa HKEY\_CURRENT\_USER\Software\Microsoft\Internet Explorer\Main
- Tại cửa sổ bên phải, nhấp phải chọn New > String Value để tạo một string mới với tên Window Title. Nhấp đúp lên string vừa tạo rồi nhập nội dung muốn hiển thị trên thanh Title của IE (xem hình 2.14).

| IntelliForms                       | ab Edit String                             | 34<br>          | ? ×    |
|------------------------------------|--------------------------------------------|-----------------|--------|
| 🕀 🧰 International                  | Value name:                                |                 |        |
| 🗄 🦲 FeatureControl                 | Window Title                               |                 |        |
| MenuExt     MenuExt                | b) Value data:                             |                 |        |
| - 🦲 SearchUrl                      | Nhap vao noi dung ban muon hien thi tren t | thanh Title cua | IE     |
| Security     Security     Services | a)<br>a)                                   | OK              | Cancel |
| E Dolbar                           | 화<br>화Window Title REG SZ                  |                 |        |

Hình 2.14: Nhấp đúp lên string Window Title và nhập vào nội dung hiển thị

# <u>Phần III:</u> Các th**ủ** thuật sửa chữa

# Giải quyết lỗi của các tập tin Autoexec.nt hay Config.nt

Nếu trong quá trình sử dụng máy tính, bạn gặp phải những thông báo lỗi tương tự như sau thì đó là do lỗi của các tập tin Autoexec.nt hay Config.nt:

*The system file is not suitable for running MS-DOS and Microsoft Windows applications. Choose 'Close' to terminate the application.* 

Để giải quyết vấn đề này, bạn thực hiện sao chép những tập tin đó từ thư mục C:\WINDOWS\REPAIR rồi chép đè lên các tập tin cũ nằm trong thư mục C:\WINDOWS\SYSTEM32.

# Giải quyết lỗi liên quan tới Cryptographic Services

Trong quá trình thực hiện nâng cấp các thiết lập bảo mật cũng như cập nhật bản Service Pack 1 mà gặp thông báo lỗi liên quan tới các dịch vụ Cryptographic (Cryptographic services) thì hãy giải quyết như sau:

Vào **Start** > **Run...** rồi lần lượt thực thi các lệnh sau:

net stop cryptsvc ren %systemroot%\system32\catroot2 oldcatroot2 net start cryptsvc regsvr32 softpub.dll regsvr32 wintrust.dll regsvr32 initpki.dll regsvr32 dssenh.dll regsvr32 rsaenh.dll regsvr32 gpkcsp.dll regsvr32 sccbase.dll regsvr32 cryptdlq.dll

#### Cài đặt theo chế độ Repair khi Windows bị lỗi

Nếu trong quá trình sử dụng Windows XP gặp trục trặc, khiến hệ thống không khởi động được và không có giải pháp nào có thể khắc phục, bạn cần tiến hành cài đặt theo chế độ sửa chữa (*Repair*) để vẫn giữ nguyên các thiết lập đã có của hệ thống. Bạn thực hiện như sau:

- 1. Khởi động máy tính bằng đĩa CD cài đặt WindowsXP.
- 2. Khi các tùy chọn hiện ra, bạn nhấn chọn phím **R** (R=Repair).
- 3. Nhấn **F8** sau đó nhấn phím **R**, khi thư mục chứa Windows XP được hiển thị (thường là C:\WINDOWS).
- Chương trình sễ kiểm tra ổ đĩa C: và bắt đầu chép các tập tin cần thiết.
- Máy tính sẽ được tự động khởi động lại nếu cần, bạn đừng lấy đĩa CD cài đặt ra.
- Một giao diện đồ họa xuất hiện với các bước: Collecting Information, Dynamic Update, Preparing Installation, Installing Windows, Finalizing Installation.
- 7. Khi một cửa sổ xuất hiện, bạn nhấp Next.
- Khi được yêu cầu hãy nhập vào số đăng ký, sau đó máy tính sẽ tự khởi động lại.
- 9. Lúc này bạn sẽ thấy màn hình cài đặt Windows như thông thường.
- 10. Máy tính khởi động lại, bạn tiến hành đăng nhập với những tài khoản người dùng đã được thiết lập trước đó.

# Giải quyết thông báo lỗi NTOSKRNL Missing or Corrupt

Trong quá trình sử dụng máy tính, nếu bạn gặp thông báo lỗi NTOSKRNL Missing or Corrupt thì hãy thực hiện cách sau để khắc phục:

- 1. Khởi động máy với đĩa CD cài đặt WindowsXP.
- 2. Khi các tùy chọn hiện ra, nhấn phím **R** (R=Repair).
- 3. Chọn đúng vị trí phân vùng chứa hệ điều hành Windows cần sửa chữa. Thường thì vị trí này là #1.
- 4. Chuyển tới ổ đĩa chứa đĩa CD cài đặt.
- 5. Gõ vào lệnh *CD i386*.
- 6. Gõ tiếp lệnh expand ntkrnImp.ex\_C:\Windows\System32\ntoskrnI.exe
- 7. Lấy đĩa CD và gõ *exit* để khởi động lại máy tính.

# Giải quyết lỗi HAL.DLL Missing or Corrupt

Nếu bạn gặp thông báo lỗi liên quan tới việc tập tin *hal.dll* bị mất hay trục trặc thì trong đa số trường hợp, tập tin **BOOT.INI** nằm trên thư mục gốc ổ đĩa C đã bị hỏng hay thiết lập không đúng. Cách giải quyết vấn đề này như sau:

- 1. Khởi động hệ thống bằng đĩa CD cài đặt WindowsXP.
- 2. Khi các tùy chọn hiện ra, nhấn chọn phím **R** (R=Repair).
- 3. Chọn đúng vị trí phân vùng chứa hệ điều hành Windows cần sửa chữa. Thường thì vị trí này là #1.
- 4. Gõ vào dòng lệnh *bootcfg* /list.
- 5. Gõ tiếp lệnh *bootcfg /rebuild* để tiến hành sửa chữa.
- 6. Lấy đĩa CD cài đặt ra, gõ *exit* để khởi động lại máy tính.

# Giải quyết lỗi Corrupted or Missing C:\WINDOWS\SYSTEM32\CONFIG

Trong quá trình sử dụng máy tính, nếu bạn gặp phải thông báo lỗi có dạng như sau:

Windows could not start because the following files is missing or corrupt *X*:\WINDOWS\SYSTEM32\CONFIG\SYSTEM (1) hay

# X:\WINDOWS\SYSTEM32\CONFIG\SOFTWARE (2)

(Trong đó X là tên thư mục gốc chứa hệ điều hành) thì cách giải quyết như sau:

- 1. Khởi động hệ thống bằng đĩa CD cài đặt Windows XP.
- 2. Khi các tùy chọn hiện ra, nhấn chọn phím **R** (R=Repair).
- 3. Chọn đúng vị trí phân vùng chứa hệ điều hành Windows cần sửa chữa. Thường thì vị trí này là #1.
- 4. Nhập vào mật khẩu **Administrator** khi được yêu cầu.
- 5. Gõ vào dòng lệnh *cd* \*windows\system32\config*.
- 6. Nếu gặp phải thông báo lỗi (1) thì bạn gõ vào dòng lệnh ren software software.bad, nếu gặp phải thông báo lỗi (2) thì bạn gõ vào dòng lệnh ren system system.bad.
- Tương tự, đối với thông bảo lỗi (1) bạn gõ lệnh COPY
   C:\WINDOWS\REPAIR\SYSTEM; đối với thông bảo lỗi (2) bạn gõ
   lệnh COPY C:\WINDOWS\REPAIR\SOFTWARE
- 8. Lấy đĩa CD cài đặt ra, gõ **exit** để khởi động lại hệ thống.

# Thông báo lỗi NTLDR.COM Not Found hay NTDETECT.COM Not Found

Trong quá trình khởi động máy, nếu gặp phải các thông báo lỗi trên thì hãy thực hiện theo các bước sau để khắc phục:

Nếu sử dụng hệ thống tập tin FAT32 bạn chỉ việc khởi động máy bằng đĩa mềm cứu hộ tạo từ một máy tính khác, sau đó sao chép các tập tin NTLDR.COM hay NTDETECT.COM trong thư mục i386 nằm trên đĩa CD cài đặt Windows vào thư mục gốc ổ đĩa C.

Nếu sử dụng hệ thống tập tin NTFS, cách khắc phục như sau:

- 1. Khởi động máy tính bằng đĩa CD cài đặt Windows.
- 2. Khi các tùy chọn hiện ra, nhấn chọn phím **R** (R=Repair).
- 3. Chọn đúng vị trí phân vùng chứa hệ điều hành Windows cần sửa chữa. Thường thì vị trí này là #1.
- 4. Nhập vào mật khẩu **Administrator** khi được yêu cầu.
- Gõ vào các dòng lệnh sau (trong đó X là tên ổ đĩa CD chứa đĩa cài đặt): COPY X:\i386\NTLDR C\: COPY X:\i386\NTDETECT.COM C:\
- 6. Lấy đĩa CD cài đặt ra, gõ *exit* để khởi động lại máy.

Phần IV: Các thủ thuật liên quan đến khởi động và Shutdown

# Tự động đăng nhập không cần mật khẩu

Nếu bạn là người duy nhất sử dụng máy tính thì thao tác đăng nhập mỗi khi khởi động máy là không cần thiết. Bạn có thể vô hiệu hóa việc đăng nhập này bằng cách:

- Nhấp Start > Run... gõ lệnh control userpasswords2 rồi nhấn Enter.
- Xuất hiện hộp thoại, bỏ dấu kiểm trước tùy chọn Users must enter a user name and password to use this computer (xem hình 4.1).

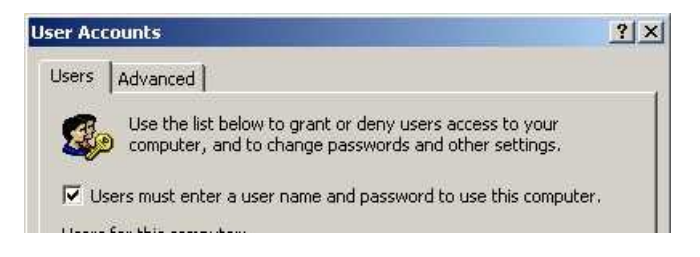

Hình 4.1: Hộp thoại User Accounts

# Hiển thị nhanh hộp thoại Shutdown máy tính

Để hiển thị nhanh hộp thoại Shutdown máy tính với các tùy chọn *Standby, Shutdown* và *Restart*, cách thực hiện như sau:

- Tạo một file .txt nào đó nằm ở vị trí bất kỳ với nội dung như sau: (new ActiveXObject("Shell.Application")).ShutdownWindows() (xem hình 4.2).
- 2. Lưu tập tin này lại. Chuyển phần mở rộng từ .txt sang .js.
- 3. Lúc này bạn có thể đặt tập tin này trên màn hình desktop hay kéo nó vào vị trí bất kỳ trong thanh **Quicklaunch.**

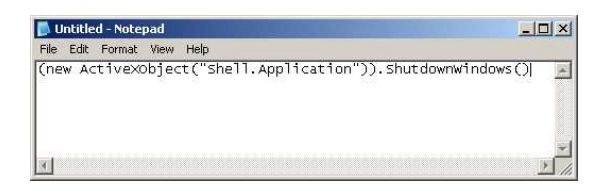

Hình 4.2: Lưu tập tin lại rồi chuyển phần mở rộng thành .js

# Tự động tắt nguồn khi Shutdown

Nhiều trường hợp khi đã thiết lập đúng trong BIOS cũng như các tùy chọn trong Power Options, nhưng khi thực hiện Shutdown thì máy không tự động tắt nguồn. Lúc này, bạn cần một chút điều chỉnh bên trong Registry:

- 1. Nhấp **Start** > **Run**.... gõ *Regedit* rồi nhấn Enter.
- 2. Lần lượt duyệt qua các khóa *HKEY\_CURRENT\_USER*\Control Panel\Desktop.
- 3. Ở cửa sổ bên phải, nhấp đúp chuột lên khóa *PowerOffActive* và điều chỉnh giá trị thành 1 (xem hình 4.3).
- 4. Thực hiện tương tự với nhưng với khóa *HKEY\_USERS\.DEFAULT\Control Panel\Desktop.*

| Edit String          | 0~00000003 | (o)<br>?   |
|----------------------|------------|------------|
| Value name:          |            |            |
| PowerOffActive       |            |            |
| Value data:          |            |            |
| [1]                  |            |            |
|                      | OK         | Cancel     |
| owerOffActive REG SZ | 0          | 987).<br>1 |

Hình 4.3: Nhấp đúp lên khóa PowerOffActive và sửa giá trị thành 1

# Tăng tốc khởi động một số ch**ươ**ng trình ghi CD

Nếu không sử dụng tiện ích ghi đĩa sẵn có của Windows XP mà sử dụng các chương trình ghi đĩa của hãng thứ 3 bạn có thể thực hiện thủ thuật sau để tăng tốc khởi động của những chương trình này:

- 1. Vào Start > Settings > Control Panel.
- 2. Nhấp đúp lên biểu tượng Administrative Tools > Services.
- 3. Trong danh sách bên phải, nhấp đúp lên mục *IMAPI CD-Burning COM Service*.
- Ở mục Startup Type bạn chọn *Disabled* từ menu xổ xuống (xem hình 4.4).
- 5. Nhấn **Apply** rồi nhấp **OK**, sau đó đóng tất cả các cửa sổ lại.

| IAPI CD-Burning  | COM Service Properties (Local Computer)                                                           | ?> |
|------------------|---------------------------------------------------------------------------------------------------|----|
| General Log On   | Recovery Dependencies                                                                             |    |
| Service name:    | ImapiGervice                                                                                      |    |
| Display name:    | IMAPI CD-Burning COM Service                                                                      |    |
| Description      | Manages CD recording using Image Mastering<br>Applications Programming Interface (IMAPI). If this | •  |
| Path to executat | ole:                                                                                              |    |
| C:\WINDOWS\      | system32\imapi.exe                                                                                |    |
| Startup type:    | Disabled                                                                                          | •  |

Hình 4.4: Chọn Disabled từ menu xổ xuống

#### Không hiển thị logo Windows XP khi khởi động

Nếu không thích hiển thị logo của Windows XP trong quá trình khởi động, bạn làm như sau:

- 1. Vào Start > Run... gõ *MSCONFIG* rồi nhấn Enter.
- 2. Nhấn chọn thẻ BOOT.INI.
- 3. Đánh dấu kiểm trước tùy chọn /NOGUIBOOT.

| Boot Options | C MINIMAL C NETWORK       | C DSREPAIR       |
|--------------|---------------------------|------------------|
| VNOGUIBOOT   | C MINIMAL(ALTERNATESHELL) |                  |
| F /BOOTLOG   |                           |                  |
| F /BASEVIDEO |                           |                  |
| 🗖 /sos       |                           | Advanced Options |

Hình 4.5: Đánh dấu kiểm trước tùy chọn /NOGUIBOOT

#### Rút ngắn thời gian khởi động máy

Microsoft cung cấp một chương trình miễn phí cho phép phân tích và rút ngắn thời gian khởi động máy. Tiện ích này có tên là **BootVis**, tải về từ địa chỉ http://www.onecomputerguy.com/software/bootvis.exe. Cách sử dụng tiện ích này như sau:

- 1. Kích hoạt tập tin **BOOTVIS.EXE** vừa tải về.
- 2. Khởi động chương trình, chọn *Trace > Next Boot + Driver Delays*.
- Tiện ích sẽ khởi động lại máy tính và thực hiện một số đánh giá cần thiết.

- 4. Sau khi khởi động, BootVis sẽ hiển thị đồ thị chi tiết liên quan tới quá trình khởi động hệ thống.
- 5. Ghi nhớ khoảng thời gian khởi động của hệ thống (nhấp lên đường dọc màu đỏ).
- 6. Chọn *Trace > Optimize System*.
- 7. Chọn *Trace > Next Boot + Drive Delays* một lần nữa.
- Lúc này bạn nhận thấy thời gian khởi động máy đã giảm xuống. Trong ví dụ tôi thực hiện, thời gian giảm từ 39 xuống còn 30 giây.

# Tạo biểu t**ượ**ng để Shutdown và Reboot nhanh

WindowsXP có một lệnh với tên gọi là *SHUTDOWN*, nó giúp thực hiện nhanh chóng việc tắt hay khởi động lại máy tính.

Tạo một shortcut trên màn hình desktop để shutdown nhanh:

- 1. Nhấp chuột phải lên màn hình desktop, chọn **New** > **Shortcut**.
- 2. Nhập vào dòng lệnh shutdown -s -t 00.
- 3. Nhấp Next.
- 4. Nhập vào tên shortcut, chẳng hạn như *Quick\_shutdown*. Nhấp *Finish*.

Tương tự, tạo một shortcut để khởi động lại máy tính, bạn thay dòng lệnh ở bước 2 bằng dòng lệnh *shutdown -r -t 00*.

# <u>Phần V:</u> Các th**ủ** thuật liên quan đến màn hình Desktop, thanh công cụ và Windows Explorer

# Phục hồi biểu tượng Desktop trong thanh Quick Launch

Trong một lúc bất cẩn, bạn xóa mất biểu tượng Desktop trên thanh Quick Launch thì hãy thực hiện cách sau để phục hồi lại:

# Mở thư mục C:\DOCUMENTS AND SETTINGS \ USER\_NAME \ APPLICATION DATA\MICROSOFT\INTERNET EXPLORER\QUICK LAUNCH.

(trong đó USER\_NAME là tên người dùng máy tính hiện hành).

Mở Notepad rồi tạo một tập tin có tên **ShowDesktop.SCF** với nội dung:

[Shell] Command=2 IconFile=explorer.exe,3 [Taskbar] Command=ToggleDesktop

Sau đó, lưu tập tin trên Desktop rồi kéo tập tin này lên vị trí trên thanh Quicklaunch.

## Lấy lại thiết lập gốc về việc mở một folder

Trong một số trường hợp, khi nhấp đúp lên một folder mà nội dung folder không được hiển thị, thay vào đó là tiện ích *Search* được kích hoạt. Như vậy đã có sự thay đổi về thiết lập mặc định về việc mở một thư mục. Để lấy lại thiết lập gốc, bạn thực hiện như sau:

- 1. Vào Start > Run gõ Regedit rồi nhấn Enter.
- Lần lượt duyệt tối các khóa sau: HKEY\_CLASSES\_ROOT \ Directory \ shell

và HKEY\_CLASSES\_ROOT \ Drive \ shell

3. Tại cửa sổ bên phải, nhấp đúp lên khóa *Default* rồi sửa giá trị thành *explorer* hay *none* (xem hình 5.1).

| gistry Editor                                                                                           |                            |        |            |
|----------------------------------------------------------------------------------------------------|----------------------------|--------|------------|
| Idit View Favorites Help                                                                                |                            |        |            |
| 🖻 🥘 Directory                                                                                           | ▲ Name                     | Туре   | Data       |
| Background     DefaultIcon                                                                              | (Default)                  | REG_SZ | none       |
|                                                                                                    | Edit String<br>Value name: |        | <u>?</u> × |
| UrectPlay     DirectPlay8.Client     DirectPlay8.Client.1     DirectPlay8.Client.1     DirectPlay8.Peer | l<br>Value data:<br>none   |        |            |
| <ul> <li>DirectPlay8.Peer.1</li> <li>DirectPlay8.Server</li> <li>DirectPlay8.Server.1</li> </ul>        |                            |        | OK Cancel  |

Hình 5.1: Nhấp đúp lên khóa *Default* và sửa giá trị thành explorer hay none

#### Ghi nhớ các thiết lập của Folder

Nếu Windows XP không ghi nhớ các thiết lập bạn đã thực hiện cho folder, hãy vào Registry (vào *Start* > *Run* gõ *Regedit* rồi nhấn Enter) và xóa đi các khóa sau:

 $[HKEY\_CURRENT\_USER\Software\Microsoft\Windows\ShellNoRoam\Ba~gMRU]$ 

[HKEY\_CURRENT\_USER\Software\Microsoft\Windows\ShellNoRoam\Ba gs] (xem hình 5.2).

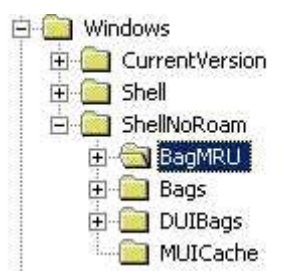

Hình 5.2: Xóa các khóa BagMRU và Bags

# Vô hiệu hóa chế độ hiển thị Thumbnail

Trong Windows Explorer, để vô hiệu hóa chế độ hiển thị các đối tượng dưới dạng Thumbnail, bạn có thể thực hiện như sau:

- 1. Vào **Start** > **Run** gõ **Regedit** rồi nhấn **Enter**.
- 2. Tìm đến khóa HKEY\_CURRENT\_USER \ Software \ Microsoft \ Windows \ CurrentVersion \ Explorer \ Advanced \
- Nhìn sang khung cửa sổ bên phải, tìm và nhấp đúp lên khóa ClassicViewState rồi chuyển giá trị của nó thành 1 (xem hình 5.3).

| Value name:        |                                |
|--------------------|--------------------------------|
| ClassicViewState   |                                |
| Value data:<br>[1] | Base<br>Hexadecimal<br>Decimal |
|                    | OK Cancel                      |

Hình 5.3: Nhấp đúp lên ClassicViewState rồi chuyển giá trị 1

# L**ư**u lại các thiết lập liên quan đến màn hình Desktop

Nếu không muốn những thiết lập mình đã thực hiện cho các folder cũng như màn hình desktop bị người khác thay đổi, bạn thực hiện như sau:

- 1. Vào **Start** > **Run** gõ **Regedit** rồi nhấn **Enter**.
- Lần lượt duyệt tới các khóa HKEY\_CURRENT\_USER\Software\Microsoft\Windows NT\CurrentVersion\Program Manager\Restrictions.
- Cửa sổ bên phải, bạn tìm khóa NoSaveSettings. Trường hợp khóa này chưa có thì hãy tạo một giá trị DWORD mới và đặt tên là NoSaveSettings (xem hình 5.4).
- 4. Nhấp đúp lên giá trị này và chọn giá trị là 0.
- 5. Đóng Registry và khởi động lại máy tính.

| Restrictions    | REG_DWORD | 0×00000000 (0) |
|-----------------|-----------|----------------|
| Edit DWORD Valu | ie        | ? ×            |
| Value name:     |           |                |
| NoSaveSettings  |           |                |
| Value data:     | Base      | decimal<br>nal |
|                 | OK.       | Cancel         |

Hình 5.4: Nhấp đúp lên NoSaveSettings và sửa giá trị thành 0

# Không hiển thị phiên bản Windows đang sử dụng trên màn hình desktop

Nếu trên màn hình desktop đang sử dụng có hiển thị phiên bản Windows XP, nếu muốn tắt chức năng này thì hãy thực hiện như sau:

- 1. Vào **Start** > **Run** gõ **Regedit** rồi nhấn **Enter**.
- 2. Tìm đến khóa HKEY\_CURRENT\_USER \ Control Panel \ Desktop.
- 3. Sau đó, hãy tìm khóa **PaintDesktopVersion** ở cửa sổ bên phải (xem hình 5.5).
- 4. Nhấp đúp lên khóa đó, nhập giá trị là 0.
- 5. Đóng Registry và khởi động lại máy tính.

| Value name:        |             |
|--------------------|-------------|
| PaintDesktopVersio | 'n          |
| Value data:        | Base        |
| ۵                  | Hexadecimal |
|                    | C Decimal   |

Hình 5.5: Nhấp đúp lên PaintDesktopVersion và sửa giá trị thành 0

Để thay đổi này có tác dụng với tất cả người dùng, bạn thực hiện tương tự nhưng ở bước 2, nhưng sử dụng khóa: HKEY\_USERS\.DEFAULT\Control Panel\Desktop.

#### Vô hiệu hóa tiện ích Desktop Cleanup Wizard

Theo mặc định, tiện ích **Desktop Cleanup Wizard** sẽ tự động được kích hoạt cứ mỗi 60 ngày để thực hiện việc dọn dẹp màn hình desktop (xóa các biểu tượng ứng dụng không dùng hay ít dùng tới). Để vô hiệu hóa tiện ích này, bạn làm như sau:

- 1. Nhấp phải lên màn hình desktop, chọn **Properties**.
- 2. Nhấp chọn thể **Desktop** > **Customize Desktop**
- 3. Bổ dấu kiểm trước tùy chọn **Run Desktop Cleanup Wizard** rồi nhấp **OK** (xem hình 5.6).

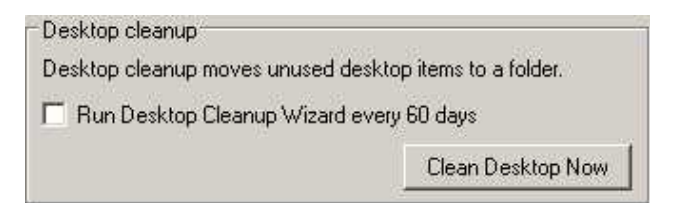

Hình 5.6: Bổ dấu kiểm trước tùy chọn Run Desktop Cleanup Wizard

#### Sửa lỗi tiện ích Search

Trong lúc sử dụng tiện ích Search để tìm kiếm tập tin, nếu gặp phải thông báo lỗi dạng như A File That Is Required to Run Search Companion

*Cannot Be Found* thì chứng tổ tiện ích Search đã có lỗi. Cách khắc phục như sau:

- 1. Đăng nhập với tài khoản Administrator.
- 2. Vào Start > Run... gõ lệnh %systemroot%\inf rồi nhấp OK.
- 3. Trong cửa sổ hiện ra, nhấp phải lên tập tin **Srchasst.inf** chọn **Install** (xem hình 5.7).

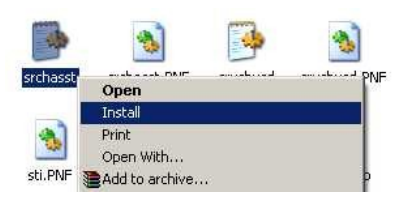

Hình 5.7: Nhấp chuột phải lên tập tin Srchasst.inf chọn Install

# Mở cửa sổ dòng lệnh từ một thư mục bất kỳ trong Windows Explorer

Nếu bạn muốn mở cửa sổ dòng lệnh với dấu nhắc là thư mục hiện hành đang được chọn thì hãy thực hiện theo các bước sau:

- 1. Vào **Start** > **Run** gõ *Regedit* rồi nhấn Enter.
- 2. Lần lượt duyệt tới các khóa HKEY\_CLASSES\_ROOT \ Directory \ shell
- Nhấp phải lên khóa shell, chọn New > Key để tạo một khóa mới có tên *Command*.
- 4. Đặt tên tùy ý cho khóa, chẳng hạn như Open DOS Box.
- 5. Bên dưới khóa này, tạo một khóa mới có tên gọi là *command*.
- 6. Gán cho nó giá trị là *cmd.exe /k "cd %L"* (xem hình 5.8).
- 7. Từ giờ, khi bạn nhấp phải lên một folder, chọn *Open DOS Box* thì một cửa sổ dòng lệnh sẽ xuất hiện với dấu nhắc là thư mục hiện hành đang được chọn.

| dit String         |          | ? |
|--------------------|----------|---|
| Value name:        |          |   |
| Value data:        |          |   |
| cmd.exe /k "cd %L" |          |   |
|                    | 10 marca | 1 |

Hình 5.8: Giá trị cho khóa command mới tạo

# Mở cửa sổ Windows Explorer tại thư mục mong muốn

Nếu thường xuyên phải mở một thư mục nào đó mỗi khi làm việc, bạn nên tạo một shortcut để mở nhanh thư mục này bằng cách sau:

Nhấp phải lên màn hình desktop, chọn **New** > **Shortcut** rồi gõ vào nội dung: *%SystemRoot%\explorer.exe /n, /e, d:\internet* (xem hình 5.9).

Bạn thay D:\INTERNET bằng đường dẫn tới thư mục mình cần.

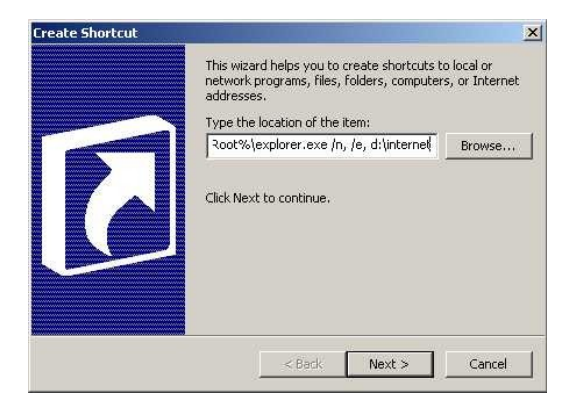

Hình 5.9: Nhập vào nội dung cho shortcut

# Phần VI: Các thủ thuật khác

# Thiết lập trạng thái các phím Capslock, Numlock, Scroll Lock

Nếu muốn thiết lập trạng thái cho các phím này một cách tự động mỗi khi khởi động máy, hãy thực hiện một số chỉnh sửa sau trong Registry.

- 1. Vào Start > Run gõ Regedit rồi nhấn Enter.
- 2. Lần lượt duyệt tổi các khóa HKEY\_CURRENT\_USER \ Control Panel \ Keyboard.
- 3. Nhìn sang khung bên phải, nhấp đúp lên khóa **InitialKeyboardIndicators**.
- 4. Sửa lại giá trị thành một trong những con số tương ứng sau đây (xem hình 6.1).
  - 0 tắt tất cả các phím
  - 1 bật phím Caps Lock
  - 2 bật phím Num Lock

4 – bật phím Scroll Lock

Một số tổ hợp phím:

- 3 bật phím Caps Lock và Num Lock
- 5 bật phím Caps Lock và Scroll Lock
- 6 bật phím Num Lock và Scroll Lock
- 7 bật phím Caps Lock, Num Lock và Scroll Lock
- 5. Đóng Registry và khởi động lại máy tính.

| KEY_CURRENT_USER  | InitialKeyboardIn REG_SZ  | 2         |
|-------------------|---------------------------|-----------|
| AppEvents         | KeyboardDelay REG_SZ      | 1         |
| Console           | KeyboardSpeed REG_SZ      | 31        |
| Control Panel     | Edit String               | <u>?×</u> |
| - Appearance      | Value name:               |           |
| Colors<br>Current | InitialKeyboardIndicators |           |
| - 🧰 Cursors       | Value data:               |           |
| - 🧰 Custom Colors |                           |           |
| 🗄 🦲 Desktop       | le le                     | 11        |
| - 🦲 don't load    |                           | OK Cancel |
| 🗄 🦲 Input Method  |                           |           |
| 🗄 🦲 International |                           |           |
| 🧰 IOProcs         |                           |           |
|                   |                           |           |

Hình 6.1: Nhập các giá trị số tùy ý

#### Vài thủ thuật với lệnh DOS MD trong Windows XP

Trong Windows XP, DOS vẫn còn tồn tại, nên việc hiểu rõ các lệnh trong DOS sẽ rất hữu ích. Lệnh MD được dùng để tạo ra thư mục mới, thế nhưng trong Windows XP lệnh MD này có một số điểm mới khá thú vị (xem bình 6.2):

Để tạo cùng lúc nhiều thư mục, bạn dùng cú pháp MD Thư\_mục1 Thư\_mục2....Ví dụ, để tạo cùng lúc các thư mục THIS, IS, A, TEST ở thư mục gốc ổ đĩa C, bạn gõ:

C:\> MD THIS IS A TEST

Để tạo nhanh một cây thư mục, bạn dùng cú pháp MD Thư\_mục\_cha\Thư\_mục\_con... Ví dụ để tạo thư mục THIS\_IS, sau đó tạo thư mục A\_TEST là thư mục con của THIS\_IS, bạn gõ:

```
C:\> MD THIS_IS\A_TEST
```

Thông thường, tên thư mục chỉ có thể dài tối đa 8 ký tự, để đặt tên thư mục dài hơn, bạn thêm dấu ngoặc kép vào trước tên thư mục, ví dụ:

C:\> MD "THIS IS A TEST

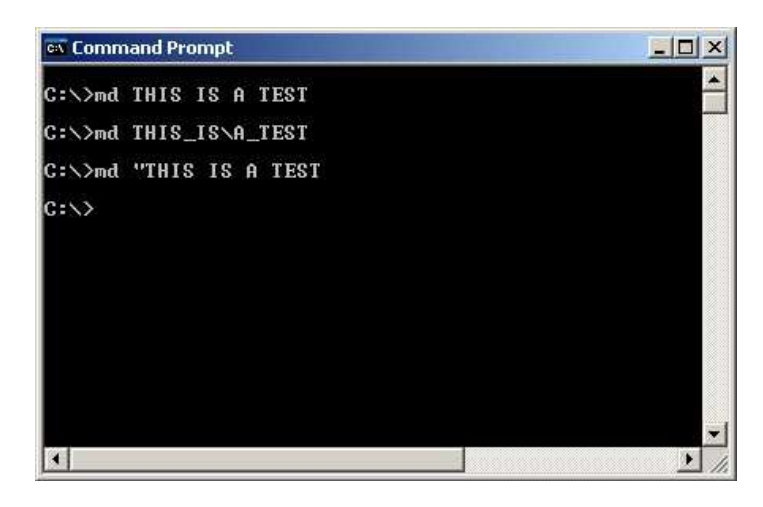

Hình 6.2: Vài thủ thuật với lệnh MD trong DOS

# Gia hạn mật khẩu vĩnh viễn

Đối với mỗi người dùng trong hệ thống, để đảm bảo cho tính bảo mật của mật khẩu đăng nhập, Windows chỉ cho phép sử dụng mật khẩu trong một thời gian nhất định, sau đó người dùng cần đổi sang mật khẩu mới. Để mật khẩu vĩnh viễn không bao giờ hết hạn, bạn có thể thực hiện như sau:

Vào **Start** > **Run**, lần lượt gõ vào dòng lệnh *net accounts* và *maxpwage:unlimited*.

Trong trường hợp bạn nhận được thông báo lỗi nói rằng mật khẩu đã sắp hết hạn bạn tiến hành như sau:

1. Nhấp phải lên biểu tượng **My Computer**, chọn **Manage**, xuất hiện hộp thoại (xem hình 6.3).

| 📕 Computer Management                                                                                                    |                                                                                                    |                                                                  |                                                                                                    |
|----------------------------------------------------------------------------------------------------|----------------------------------------------------------------------------------------------------|------------------------------------------------------------------|----------------------------------------------------------------------------------------------------|
| Ele Action View Window H<br>← → 10 00 10 10 10 10 10                                                                                                    | ielp                                                                                                    |                                                                  | _8×                                                                                                    |
| Conceptor Hardware (Local)  Conceptor Hardware (Local)  Conceptor (Local)  Conceptor (Local)  Conceptor (L | Name<br>Schmistrator<br>Scuest<br>Scuest<br>Sc | Ful Hane<br>Remote Desitop Help Assi<br>CN=Hiorosoft Corporation | Description<br>Ball-In account for administering th<br>Ball-In account for puest access to<br>Account for Involving Remote Asia<br>Account for Involving Remote Asia<br>This is a vendor's account for the I- |
| < >                                                                                                    | <                                                                                                    |                                                                  | >                                                                                                    |
|                                                                                                    |                                                                                                    |                                                                  |                                                                                                    |

Hình 6.3: Hộp thoại Computer Management

- 2. Duyệt tới các mục Local Users and Groups > Users.
- 3. Tại cửa sổ bên phải, nhấp phải lên tên người dùng cần thay đổi, chọn **Properties.**
- 4. Sau đó chọn thể **General**, đánh dấu kiểm trước tùy chọn **Password never expires** (xem hình 6.4).
- 5. Nhấp **OK.**

| 🔽 User must change password at next logon |
|-------------------------------------------|
| User cannot change password               |
| Password never expires                    |

Hình 6.4: Đánh dấu kiểm trước tùy chọn Password never expires

#### Hiển thị các thiết bị ẩn

Bạn có thể hiển thị các thiết bị ẩn không được liệt kê trong Device Manager. Có hai cách để thực hiện điều này:

• Thay đổi trong Registry:

- 1. Vào Start > Run gõ Regedit rồi nhấn Enter.
- Lần lượt duyệt tới các khóa HKEY\_LOCAL\_MACHINE \ SYSTEM \ ControlSet001 \ Control \ Session Manager \ Environment.
- Tại cửa sổ bên phải, nhấp phải chuột rồi chọn New > String value và đặt tên là DEVMGR\_SHOW\_NONPRESENT\_DEVICES.
- 4. Nhấp đúp lên giá trị vừa tạo rồi nhập giá trị là 1 vào (xem hình 6.5).

| ServiceCurrent                      | Name          | Туре            | Data                     |
|-------------------------------------|---------------|-----------------|--------------------------|
| ServiceGroupOrder                   | ab)(Default)  | REG SZ          | (value not set)          |
| 🗄 🦲 ServiceProvider                 | ab)ComSpec    | REG EXPAND SZ   | %SystemRoot%\system32\cm |
| 😑 🦲 Session Manager                 | abidirend     | REG SZ          | /-n                      |
| AppCompatibility                    | BFP NO HOST C | REG SZ          | NO                       |
| AppPatches                          | MUMBER OF PR  | REG SZ          | 1                        |
| DOS Devices                         | ablac         | DEC 23          | 115. d X/Y               |
| - 🔄 Environment                     | Edit String   |                 | ? ×                      |
|                                     | Value name:   |                 |                          |
| 🧰 kernel                            | DEVMGR SHOW N | ONPRESENT DEVIC | ES                       |
| KnownDLLs     Memory Managem        | Value data:   |                 | n                        |
| - Dower                             | 1             |                 |                          |
| FC     SFC     SubSystems     Setup |               |                 | OK Cancel                |
| 🗄 🦲 Stillmage                       | DEVMGR_SHOW   | REG_SZ          |                          |

Hình 6.5: Chọn giá trị cho string vừa tạo là 1

• Tạo một tập tin .bat có nội dung như sau, sau đó thực thi nó:

@Echo Off
Prompt \$p\$g
set DEVMGR\_SHOW\_NONPRESENT\_DEVICES=1
start devmgmt.msc
exit

# Không cho biểu tượng Remote Desktop Sharing (RDS) hiển thị trong khay hệ thống

Để ngăn không cho biểu tượng Remote Desktop Sharing (*RDS*) xuất hiện trong khay hệ thống, bạn thực hiện như sau:

1. Vào **Start** > **Run** gõ **services.msc** rồi nhấn **Enter**, xuất hiện hộp thoại (xem hình 6.6).

| File Action View | Help                                    |                            |              |            |     |
|------------------|-----------------------------------------|----------------------------|--------------|------------|-----|
| ← → 💽 🗟 🗟        |                                         |                            |              |            |     |
| Services (Local) | 🌯 Services (Local)                      |                            |              |            |     |
|                  | Select an item to view its description. | Name /                     | Description  | Status     |     |
|                  |                                         | Alerter                    | Notifies sel |            |     |
|                  |                                         | Application Layer G        | Provides s   |            |     |
|                  |                                         | Application Manage         | Provides s   |            |     |
|                  |                                         | Automatic Updates          | Enables th   | Started    |     |
|                  |                                         | Background Intellig        | Uses idle n  |            |     |
|                  |                                         | ClipBook                   | Enables Cli  |            |     |
|                  |                                         | COM+ Event System          | Supports S   | Started    |     |
|                  |                                         | COM+ System Appl           | Manages t    |            |     |
|                  |                                         | Computer Browser           | Maintains a  | Started    |     |
|                  |                                         | Cryptographic Servi        | Provides th  | Started    |     |
|                  |                                         | CHCP Client                | Manages n    | Started    |     |
|                  |                                         | Distributed Link Tra       | Maintains Ii | Rarted     |     |
|                  |                                         | Bistributed Transac        | Coordinate   |            |     |
|                  |                                         | Clent                      | Resolves a   | Started    |     |
|                  |                                         | B. Company Description Com | Allering     | Charles of | - 5 |

Hình 6.6: Hộp thoại Services

- 2. Tại danh sách các dịch vụ được hiển thị, hãy tìm đến mục **NetMeeting Remote Desktop Sharing.**
- 3. Nhấp đúp lên mục này rồi chọn thể **Log On.**

- 4. Bổ dấu kiểm trước mục **Allow service to interact with desktop** (xem hình 6.7).
- 5. Nhấp **OK** để đóng các cửa sổ và khởi động lại máy tính (bắt buộc).

| NetMeeting Remote De                                                          | sktop Sharing Properties (Local <mark>?</mark> 🗙       |
|-------------------------------------------------------------------------------|--------------------------------------------------------|
| General Log On Recov                                                          | very Dependencies                                      |
| Log on as:                                                                    |                                                        |
| Local System account<br>Allow service to intervice to intervice to intervice. | t<br>teract with desktop                               |
| This account:                                                                 | Browse                                                 |
| Password:                                                                     |                                                        |
| Confirm password:                                                             |                                                        |
| You can enable or disable                                                     | e this service for the hardware profiles listed below. |
| Hardware Profile                                                              | Service                                                |
| Profile 1                                                                     | Enabled                                                |
|                                                                               | Enable Disable                                         |
|                                                                               | OK Cancel Apply                                        |

Hình 6.7: Bổ dấu kiểm trước mục Allow service to interact with desktop

## In nội dung th**ư** mục

Có nhiều tiện ích giúp in nội dung của một thư mục bất kỳ ra giấy. Thế nhưng với thủ thuật sau, bạn sẽ không cần đến bất kỳ tiện ích nào cả, hãy thực hiện các bước sau để tự mình thực hiện công việc này.

# Tạo một tập tin .bat:

Trong thư mục gốc ổ đĩa C: bạn tạo một tập tin có tên in\_thu\_muc.bat với nội dung như sau:

@echo off
dir %1 /0:g > c:\directory.txt
start /w notepad /p c:\directory.txt
del c:\directory.txt
exit

# Thêm lệnh in thư mục vào menu chuột phải:

- 1. Nhấp đúp vào biểu tượng My Computer.
- 2. Vào menu **Tools** > **Folder Options**.

- 3. Chọn thể File Types, nhấp chọn mục File Folder.
- 4. Nhấn nút Advanced sau đó nhấp New.
- 5. Trong hộp kiểm **Action**, bạn gõ vào *In nội dung thư mục* (hay đoạn text bất kỳ nào đó).
- 6. Trong hộp kiểm dưới mục *Application used to perform action box*, bạn gõ vào: *type C:\in\_thu\_muc.bat*, nhấp OK (xem hình 6.8).
- 7. Nhấp **OK** hai lần và nhấp **Close**.

| File Folder                | Change Icon |
|----------------------------|-------------|
| tions:                     |             |
| nd, exe /k "cd %L"         | New         |
| iđ                         | Edt         |
| New Action                 | 2           |
| Action:                    |             |
| In noi dung thu muc        | OK          |
| Application used to perfor | m action:   |
| type C:\in thu muc.bat     | Browse      |

Hình 6.8: Nhập thông tin cho hộp thoại New Action

# Chỉnh sửa Registry

Đôi khi sau khi thêm lệnh in thư mục vào menu chuột phải, thì các thiết lập mặc định cho việc mở một thư mục bị thay đổi. Để khắc phục, bạn tiến hành chỉnh sửa trong Registry như sau:

- 1. Nhấp **Start** > **Run** gõ **Regedit** rồi nhấn **Enter**.
- 2. Lần lượt duyệt tới các khóa HKEY\_CLASSES\_ROOT \ Directory \ shell
- 3. Sửa giá trị mặc định thành *explorer* hay *none*.
- 4. Đóng Registry và khởi động lại máy tính.

# Xoá tập tin Thumbs.db

Khi hiển thị nội dung thư mục theo chế độ Thumbnail, WindowsXP sẽ tạo một tập tin có tên *thumbs.db*. Tập tin tạm này có tác dụng giúp việc duyệt ảnh được nhanh hơn nhưng lại chiếm dung lượng đĩa cứng (mặc dù không nhiều lắm). Để tắt chức năng này, bạn thực hiện như sau:

1. Nhấp đúp lên biểu tượng My Computer.

- 2. Vào menu **Tools** > **Folder Options** > **View.**
- 3. Trong danh sách bên dưới mục Files and Folders, bạn đánh dấu kiểm trước tùy chọn *Do not cache thumbnails* (xem hình 6.9).
- 4. Bây giờ, hãy sử dụng chức năng *Search* của Windows để tìm kiếm tất cả tập tin thumbs.db trên đĩa cứng rồi xóa chúng đi là xong.

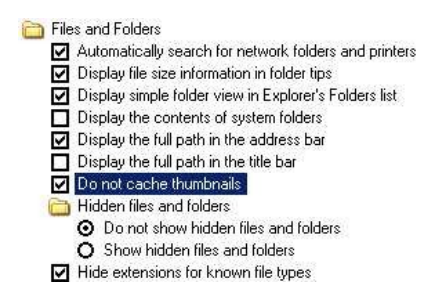

Hình 6.9: Đánh dấu kiểm tr**ướ**c tùy chọn Do not cache thumbnails

#### Kích hoạt/ Vô hiệu hóa tiện ích Task Manager

**Task Manager** là tiện ích giúp quản lý các ứng dụng đang chạy cũng như cung cấp các thông tin liên quan đến tài nguyên hệ thống. Vì vậy, nhiều lúc bạn sẽ có nhu cầu vô hiệu hóa tiện ích này để người khác không sử dụng được. Cách thực hiện như sau:

- 1. Vào Start > Run gõ Regedit rồi nhấn Enter.
- Lần lượt tới các khóa HKEY\_CURRENT\_USER\Software\Microsoft\Windows\CurrentVer sion\Policies\System.
- 3. Tại cửa sổ bên phải, bạn tạo một giá trị *Dword* mới và đặt tên là *DisableTaskMgr*.
- 4. Sau đó, nhấp đúp lên giá trị vừa tạo. Để kích hoạt *Task Manager*, hãy nhập vào giá trị là 0; ngược lại, nhập vào giá trị là 1.

# Sử dụng bản Media Player 6.4

Có thể hệ thống đang sử dụng phiên bản Windows Media Player mới nhất, nhưng nếu muốn sử dụng lại WMP phiên bản cũ hơn (như bản 6.4 chẳng hạn), hãy thực hiện như sau:

Nhấp phải lên màn hình desktop, chọn **New** > **Shortcu**t. Trong hộp thoại hiện ra, dưới mục **Type the location of the items** bạn nhập vào nội

# dung:

*C*:\Program Files\Windows Media Player\mplayer2.exe (xem hình 6.10).

Xong, nhấp Next, nhập tên cho shortcut rồi nhấp Finish.

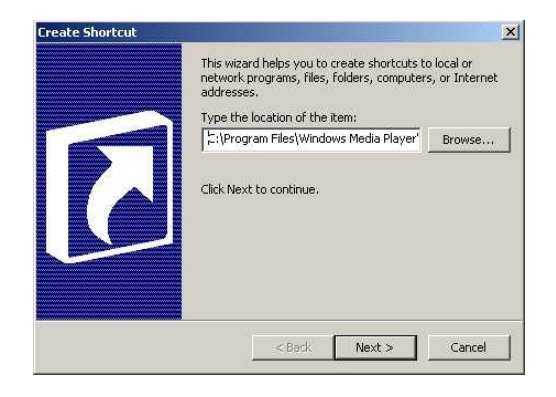

Hình 6.10: Tạo shortcut để sử dụng WMP 6.4

# Xóa nội dung Page File khi tắt máy

Khi bộ nhớ RAM bị thiếu, hệ thống sẽ tạo một bộ nhớ ảo lấy dung lượng từ đĩa cứng. Nội dung bộ nhớ ảo này được lưu trữ trong một tập tin tạm gọi là *Page File*. Tùy theo dung lượng chỉ định mà tập tin này có kích thước lớn hay nhỏ. Để làm trống nội dung tập tin này mỗi lần shutdown máy, bạn làm theo 1 trong 2 cách sau:

# Dùng Administrative Tools:

- 1. Vào Start > Settings > Control Panel
- 2. Nhấp đúp lên Administrative Tools > Local Security Policy
- 3. Duyệt tới các mục Local Policies > Security Options
- 4. Trong danh sách bên phải, tìm và nhấp đúp lên mục *Shutdown: Clear Virtual Memory Pagefile* rồi chọn *Enable* (xem hình 6.11).
- 5. Khởi động lại máy tính.

| Local Security Setting                  |       |
|-----------------------------------------|-------|
| Shutdown: Clear virtual memory pagefile |       |
| Enabled                                 |       |
| C Disabled                              |       |
|                                         |       |
|                                         |       |
| 0K Cancel                               | Apply |

Hình 6.11: Kích hoạt việc tự động xóa Page File khi tắt máy

Thay đổi trong **Registry**:

- 1. Vào **Star***t* > **Run** gõ **Regedit** rồi nhấn **Enter**.
- Lần lượt duyệt tới các khóa HKEY\_LOCAL\_MACHINE\SYSTEM\CurrentControlSet\Control\Se ssion Manager\Memory Management\.
- 3. Cửa sổ bên phải, nhấp đúp lên khóa *ClearPageFileAtShutdown* rồi sửa giá trị thành 1 (xem hình 6.12).
- 4. Đóng Registry và khởi động lại máy tính.

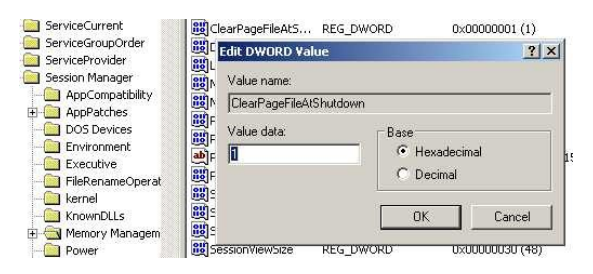

Hình 6.12: Nhấp đúp lên khóa ClearPageFileAtShutdown và sửa giá trị thành 1

# Khắc phục lỗi sau khi gỡ bỏ chương trình ghi đĩa

Trong một số trường hợp, sau khi gỡ bỏ chương trình ghi đĩa thì không thể truy xuất nội dung đĩa CD được. Lúc này, bạn cần xóa một số khóa không cần thiết trong Registry để khắc phục vấn đề:

# 1. Vào **Start** > **Run** gõ **Regedit** rồi nhấn **Enter.**

2. Lần lượt duyệt tới các khóa HKEY\_LOCAL\_MACHINE\SYSTEM\CurrentControlSet\Control\Cl ass\{4D36E965-E325-11CE-BFC1-08002BE10318}.

3. Trong danh sách bên phải, hãy tìm và xóa đi các giá trị *UpperFilters* và *LowerFilters*.

# Thiết lập lại lệnh Dir để hiển thị tên file bên trái

Khi thực hiện lệnh DIR với các phiên bản Windows trước thì tên file hay folder được hiển thị bên tay trái. Thế nhưng với Windows XP thì tên file lại hiển thị bên phải. Để lấy lại hiển thị như các phiên bản trước, bạn thực hiện như sau:

- 1. Nhấp phải lên biểu tượng My Computer, chọn Properties.
- 2. Nhấp chọn thẻ Advanced > Environment Variables.
- 3. Nhấp nút New bên dưới mục System Variables.
- 4. Nhập vào Variable name là dircmd.
- 5. Nhập vào Variable value là /-n (xem hình 6.13).
- 6. Nhấp **OK**.

| ew User Variabl |        | <u>? ×</u> |
|-----------------|--------|------------|
| Variable name:  | dircmd |            |
| Variable value: | [7-n]  |            |
|                 | ОК     | Cancel     |

Hình 6.13: Thiết lập lại thông số cho lệnh DIR

# Định dạng phân vùng FAT32 có dung lượng lớn hơn 32 GB

WindowsXP chỉ cho phép định dạng các phân vùng NTFS có dung lượng lớn hơn 32GB. Tuy nhiên, bạn có thể áp dụng thủ thuật sau để có thể định dạng các phân vùng FAT32 có dung lượng lớn hơn 32GB:

- Dùng đĩa mềm khởi động được tạo từ một máy tính sử dụng Windows 98. Khởi động hệ thống bằng đĩa mềm này và dùng tiện ích *FDISK* để tạo một phân vùng dung lượng lớn (32GB với chế độ Large Hard Drive Support).
- 2. Khởi động hệ thống với đĩa mềm này và tiến hành định dạng phân vùng như bình thường.
- Giờ đây Windows XP đã có thể sử dụng phân vùng này mà không có vấn đề gì.

# Đăng nhập với tài khoản Administrator

Trong trường hợp muốn đăng nhập bằng tài khoản Admintrator, nhưng trong danh sách người dùng lại không có thì bạn làm như sau:

- 1. Nhấn giữ các phím *Ctrl*, *Alt* và nhấn phím *Del* hai lần.
- 2. Thao tác này làm xuất hiện cửa sổ login thông thường và bạn có thể đăng nhập bằng tài khoản *Administrator* như bình thường.

Để tài khoản Administrator luôn xuất hiện, bạn làm như sau:

- 1. Vào Start > Run gõ Regedit rồi nhấn Enter.
- Lần lượt duyệt tới các khóa HKEY\_LOCAL\_MACHINE \ SOFTWARE \ Microsoft \ Windows NT \ CurrentVersion \ Winlogon \ SpecialAccounts \ UserList.
- 3. Tại cửa sổ bên phải, nhấp đúp lên giá trị **Administrator** rồi sửa giá trị thành 1 (xem hình 6.14)

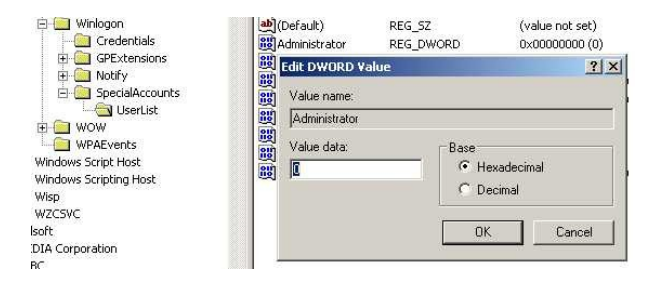

Hình 6.14: Sửa lại giá trị cho giá trị Administrator

# Khắc phục lỗi Fast User Switching

Trong quá trình làm việc với máy tính, khi cần chuyển qua lại giữa các tài khoản người dùng mà gặp phải thông báo lỗi:

A recently installed program has disabled the Welcome screen and Fast User Switching

Hãy thực hiện các bước sau để khắc phục:

- 1. Nhấp Start > Run gõ Regedit rồi nhấn Enter.
- Lần lượt duyệt tới các khóa HKEY\_LOCAL\_MACHINE\SOFTWARE\Microsoft\Windows NT\CurrentVersion\Winlogon

 Tại cửa sổ bên phải, nhấn chọn giá trị *GinaDLL* rồi nhấn Delete để xóa (xem hình 6.15).

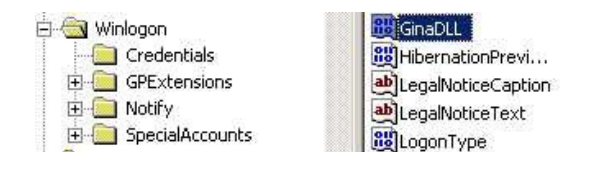

Hình 6.15: Xóa giá trị GinaDLL

## Chế độ No To All khi ghi đè tập tin

Khi tiến hành sao chép, nếu tập tin cần sao chép đã tồn tại ở vị trí mới, bạn sẽ được hỏi có muốn ghi đè lên tập tin đang có không. Đi kèm theo đó là tùy chọn *Yes To All* để đồng ý ghi đè tất cả các tập tin lên vị trí mới. Để có được tùy chọn *No To All*, bạn chỉ việc nhấn giữ phím *Shift* đồng thời nhấp chuột lên tùy chọn *No*.

#### Cài đặt ch**ươ**ng trình Backup cho Windows XP phiên bản Home

Theo mặc định, bạn sẽ không tìm thấy chương trình Backup dữ liệu trong Windows XP bản Home Edition. Tuy nhiên, bạn vẫn có thể tìm và sử dụng tiện ích này trong thư mục *X*:\*VALUEADD*\*MSFT*\*NTBACKUP* (trong đó X: là tên ổ đĩa chứa đĩa CD cài đặt Windows).

#### Thay đổi tên ký tự ổ đĩa

Nếu bạn muốn đổi ký tự được gán cho ổ đĩa (đĩa cứng, các thiết bị lưu trữ di động hay ổ đĩa CD, DVD), hãy thực hiện như sau:

- 1. Nhấp chuột phải lên biểu tượng My Computer, chọn Manage
- 2. Chọn Disk Management
- 3. Nhấn chọn đĩa cứng cần đổi tên ký tự, rồi nhấp chuột phải lên nó, chọn **Change Drive Letter and Path** (hình 6.16)
- 4. Nhấn nút Change
- 5. Chọn ký tự muốn hiển thị.

| Volume                                    |                   | Layout                                          | Туре     | File System                        | Status                                  | Capac                    |
|-------------------------------------------|-------------------|-------------------------------------------------|----------|------------------------------------|-----------------------------------------|--------------------------|
| DATAA <sup>(S</sup><br>DATAB (<br>PQP's M | Open<br>Explore   | Dartition                                       | Dasis    | EAT92                              | Healthy<br>Healthy<br>Healthy           | 13.66<br>9.96 (<br>699 M |
| ⊜win_xf                                   | Change<br>Format. | Drive Letter anı<br>                            | d Paths  |                                    | Healthy (System)                        | 14.63                    |
| -                                         | Delete L          | ogical Drive                                    |          |                                    |                                         |                          |
| <u> • </u>                                | Help              | es                                              |          |                                    |                                         | Þ                        |
| Basic<br>38.29 GB<br>Online               | V<br>1<br>H       | /IN_XP (C:)<br>4.65 GB FAT32<br>ealthy (System) | 9.<br>He | ATAB (D:)<br>97 GB FAT32<br>salthy | DATAA (E:)<br>13.67 GB FAT32<br>Healthy |                          |
| DVD<br>699 MB<br>Online                   | 10 P              | <b>QP's MP5339</b><br>99 MB CDFS<br>ealthy      | +_05     | (F:)                               |                                         |                          |

Hình 6.16: Thay đổi tên ký tự ổ đĩa

#### Vô hiệu việc sử dụng *Windows Picture and Fax Viewer* như là chương trình xem ảnh mặc định

Theo mặc định, Windows Picture and Fax Viewer được chỉ định làm chương trình mặc định để xem nhiều loại tập tin hình ảnh. Nếu không muốn điều này, bạn có thể sử dụng thủ thuật sau để sử dụng các chương trình xem ảnh khác làm chương trình xem ảnh mặc định:

- 1. Vào **Start** > **Run** gõ **Regedit** rồi nhấn Enter.
- Lần lượt duyệt tới các khóa HKEY\_CLASSES\_ROOT / SystemFileAssociations / image / ShellEx / ContextMenuHandlers
- O cửa sổ bên phải, tìm và xóa giá trị *ShellImagePreview* (xem hình 6.17)

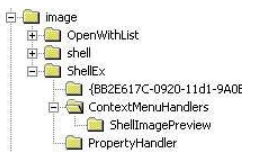

Hình 6.17: Tìm và xóa giá trị ShellImagePreview

Bạn cũng có thể thay đổi tiện ích sử dụng cho từng loại tập tin mình muốn theo cách sau:

1. Nhấp chuột phải lên biểu tượng My Computer.

- 2. Từ thanh menu chọn **Tools** > **Folder Options** > **File Types**
- 3. Trong danh sách bên dưới, hãy cuộn xuống cho đến khi tìm được loại tập tin muốn thay đổi.
- 4. Nhấn nút **Change**
- 5. Chọn ứng dụng tương ứng trong danh sách hay nhấn *Browse* để duyệt tới ứng dụng mình muốn.
- 6. Nhấn **OK**.

# Thay đổi các thuộc tính mặc định của cửa sổ DOS

Nếu muốn thay đổi các thuộc tính của cửa sổ DOS như Size, Color, Font, Buffer Size, Window / Full Screen cho hợp với ý mình, hãy thực hiện như sau:

- 1. Mở một cửa sổ DOS bất kỳ
- 2. Nhấp chuột phải lên thanh Title, chọn *Defaults*.
- Ở cửa sổ hiện ra, hãy thực hiện các thay đổi theo ý mình. Kể từ đây, tất cả các cửa sổ DOS sẽ có thuộc tính vừa được thiết lập (xem hình 6.18).

| ?                                        |
|------------------------------------------|
|                                          |
| Display Options<br>Window<br>Full Screen |
| Edit Options                             |
|                                          |

Hình 6.18: Thay đổi các thuộc tính của cửa sổ DOS

# Tạo đĩa mềm khởi động cho Windows

Để tạo một đĩa mềm khởi động cho hệ thống đang sử dụng, bạn làm như sau:

- 1. Đặt đĩa mềm vào ổ đĩa.
- 2. Vào My Computer, nhấp phải chuột lên ổ đĩa mềm, chọn Format.

- 3. Đánh dấu kiểm trước mục *Create an MS-DOS startup disk*.
- 4. Nhấn nút *Start* để bắt đầu.

# Kích hoạt trở lại tiện ích System Restore

Nếu lúc trước bạn đã tiến hành vô hiệu hóa chức năng *System Restore* trong *Group Policy Editor* nhưng nay muốn kích hoạt trở lại, hãy thực hiện như sau:

- 1. Vào Start > Run gõ *gpedit.msc* rồi nhấn Enter.
- 2. Lần lượt duyệt qua các mục *Computer Configuration / Administrative Templates / System / System Restore*
- 3. Điều chỉnh các mục *Turn off System Restore* và *Turn off Configuration* thành *Disable* (xem hình 6.19).

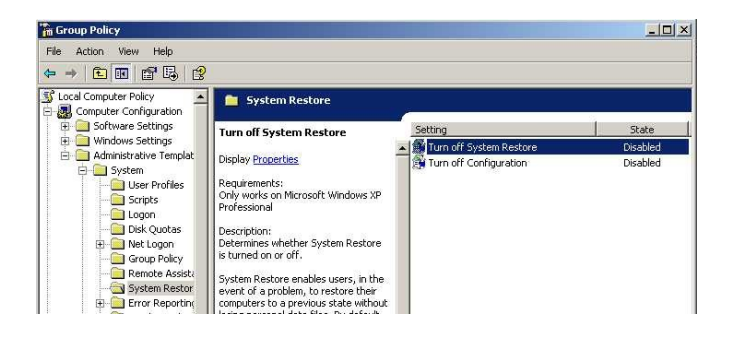

Hình 6.19: Nhấp đúp và điều chỉnh hai mục thành Disabled

- 4. Nhấp phải chuột lên My Computer, chọn Manage
- 5. Duyệt tới các mục Services and Applications / Services
- 6. Cuộn xuống cho đến khi thấy mục *System Restore Service*, hãy điều chỉnh mục này thành *Automatic* (xem hình 6.20).
- 7. Nhấn nút *Start* và đóng cửa sổ này lại.

| Computer Management           |                     |             |         |              | _ 🗆 ×      |
|-------------------------------|---------------------|-------------|---------|--------------|------------|
| 🛃 File Action View Window     | Help                |             |         |              | _8×        |
| ← → È 🖪 🚰 🖗                   | 3   • • • • •       |             |         |              |            |
| 📕 Computer Management (Local) | Name 🛆              | Description | Status  | Startup Type | Log On A 🔺 |
| 🕀 🔣 System Tools              | System Restore Ser  | Performs s  | Started | Automatic    | Local Sys  |
| E Storage                     | Task Scheduler      | Enables a   | Started | Automatic    | Local Sys  |
| Services and Applications     | TCP/IP NetBIOS Hel  | Enables su  | Started | Automatic    | Local Ser  |
| Seg Services                  | Selephony Telephony | Provides T  | Started | Manual       | Local Sys  |
| Will Control                  | 🦓 Telnet            | Enables a r |         | Disabled     | Local Sys  |
| Indexing Service              | Terminal Services   | Allows mult | Started | Manual       | Local Sys  |

Hình 6.20: Điều chỉnh System Restore Service thành Automatic

8. Trở lại cửa sổ *Group Policy Editor* và điều chỉnh cả 2 mục này thành *Not configured*.

9. Từ giờ, khi nhấp chuột phải lên biểu tượng My Computer rồi chọn Properties thì thể System Restore đã xuất hiện trở lại, và cho phép điều chỉnh các chức năng có trong tiện ích này.

# Lấy lại trình điều khiển (driver) cho thiết bị

Khi thực hiện cài đặt hay nâng cấp driver cho các thiết bị nhưng sau đó chúng làm việc không hợp lý, bạn có thể lấy lại driver đã sử dụng lúc trước bằng cách:

- 1. Đăng nhập hệ thống với tài khoản Administrator.
- 2. Nhấp phải chuột lên *My Computer*, chọn *Properties*.
- 3. Chọn thẻ Hardware.
- 4. Nhấn lên nút *Device Manage*.
- 5. Tìm đến thiết bị cần lấy lại driver.
- 6. Nhấn chọn thẻ *Driver*.
- 7. Nhấn lên nút *Roll Back Driver* để thực hiện việc lấy lại driver.

#### Đóng nhiều đối tượng trên thanh tác vụ cùng lúc

Khi các tác vụ đang chạy, chúng sẽ tạo các khoản mục nằm trên khay tác vụ. Bạn có thể đóng cùng lúc nhiều tác vụ bằng cách nhấn giữ phím *Ctrl* và nhấp chọn các khoản mục tương ứng. Sau đó nhấp phải chuột lên các khoản mục đã chọn, chọn *Close Group*.

#### Tắt tài khoản người dùng Guest

Vì lý do bảo mật, sẽ có lúc bạn muốn tắt tài khoản người dùng *Guest*. Cách thực hiện như sau:

- 1. Vào Start > Settings > Control Panel
- 2. Nhấp đúp chuột lên mục User Accounts
- 3. Nhấp chọn mục *Change an account*
- 4. Chọn tài khoản Guest
- 5. Nhấn lên mục *Turn off the guest account* (xem hình 6.21).

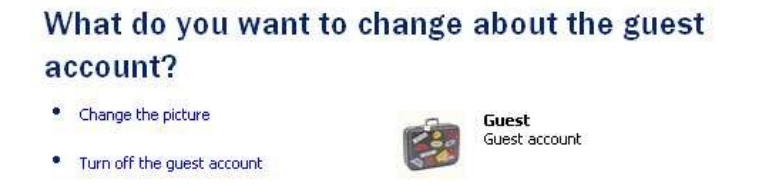

Hình 6.21: Nhấn Turn off the guest account để tắt tài khoản Guest

# Tắt tiện ích ghi CD tích hợp của Windows XP

Tiện ích ghi đĩa CD có sẵn trong Windows thường không được nhiều người sử dụng vì hạn chế về tính năng. Bạn có thể chọn sử dụng các phần mềm ghi đĩa của các hãng thứ 3. Lúc đó bạn nên vô hiệu hóa tiện ích ghi đĩa có sẵn bằng cách:

- 1. Nhấp đúp lên biểu tượng My Computer.
- 2. Nhấp phải chuột lên ổ ghi, chọn Properties
- 3. Nhấp chọn thẻ Recording
- 4. Bổ dấu kiểm trước tùy chọn Enable CD recording on this drive

# Gọi nhanh trợ giúp các lệnh dùng trong Windows XP

Để gọi nhanh trợ giúp cho các lệnh sử dụng trong Windows XP bạn có thể thực hiện như sau. Vào *Start* > *Ru*n, nhập vào dòng lệnh sau rồi nhấn **Enter**:

hh.exe ms-its:C:\WINDOWS\Help\ntcmds.chm::/ntcmds.htm

# Sử dụng tiện ích System File Checker

*System File Checker* là tiện ích cho phép kiểm tra và phục hồi các tập tin hệ thống khi chúng bị lỗi hay thay đổi một cách vô tình hay cố ý. Tiện ích này có thể sử dụng từ dấu nhắc lệnh như sau:

sfc [/scannow] [/scanonce] [/scanboot] [/revert] [/purgecache]
[/cachesize=x]

- /scannow Kiểm tra tất cả các tập tin hệ thống ngay lập tức.
- /scanonce Kiểm tra các tập tin hệ thống một lần duy nhất.

- /scanboot Tự động kiểm tra các tập tin hệ thống mỗi khi máy tính được khởi động.
- /revert Chuyển quá trình kiểm tra về mặc định.
- /purgecache Làm sạch bộ nhớ cache mà Windows File Protection sử dụng và kiểm tra các tập tin hệ thống ngay lập tức.
- /cachesize=x Chỉ định dung lượng bộ nhớ cáche (MB) mà tính năng Windows File Protection sử dụng.

# Tạo đĩa mềm khôi phục mật khẩu

Để phòng trường hợp quên mật khẩu đăng nhập thì trước đó bạn nên tạo một đĩa mềm cứu hộ để giúp giải quyết vấn đề này. Cách thực hiện như sau:

- 1. Vào *Start > Settings > Control Panel*, nhấp đúp lên biểu tượng *User Accounts*
- 2. Nhấn chọn tài khoản người dùng hiện hành.
- 3. Ở cửa sổ tiếp theo, nhìn bên tay trái, bạn nhấp chọn mục *Prevent forgotten password* (xem hình 6.22).

| <b>Related Tasl</b> | ks             |
|---------------------|----------------|
| Manage my net       | work passwords |
| Prevent a forgo     | otten password |
| Change anothe       | r account      |
| Create a new a      | account        |

Hình 6.22: Mục Prevent forgotten password được chọn

- Hãy lần lượt làm theo các hướng dẫn để tạo một đĩa mềm cứu hộ. Lưu ý: bạn sẽ cần một mật khẩu để tạo đĩa này.
- 5. Trong tương lai, nếu quên mật khẩu đăng nhập thì hãy nhấp vào mũi tên màu xanh, sau đó đưa chiếc đĩa cứu hộ đã tạo vào ổ đĩa.

# Vô hiệu hóa chức năng Hibernation

Chức năng *Hibernation* khi hoạt động sẽ chiếm một phần dung lượng đĩa cứng. Nếu không muốn điều này hay đơn giản là không muốn sử dụng tới chức năng *Hibernation* thì hãy vô hiệu hóa nó bằng cách:

- Vào Start > Settings > Control Panel, nhấp đúp chuột lên biểu tượng Power Options
- 2. Nhấp ch**O**n thể **Hibernation**
- 3. Bổ dấu kiểm trước mục **Enable Hibernation**, nhấp **Apply** rồi nhấp **OK** (xem hình 6.23).

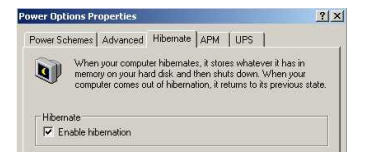

Hình 6.23: Tắt chức năng Hibernation

## Thay đổi hình ảnh hiển thị người dùng

Mỗi người dùng được đại diện bởi một hình ảnh do Windows chọn sẵn. Bạn có thể thay đổi hình ảnh này bằng một hình ảnh có sẵn thông qua các bước sau:

- 1. Vào Start > Settings > Control Panel.
- 2. Nhấp đúp chuột lên biểu tượng User Accounts.
- 3. Nhấp chọn tài khoản người dùng muốn thay đổi.
- 4. Nhấp chọn mục *Change my picture*.
- 5. Lúc này, bạn chỉ việc duyệt tới hình ảnh muốn chọn là xong (xem hình 6.24)

| N<br>a | /hat do you want to cl<br>ccount?        | nange | about your             |
|--------|------------------------------------------|-------|------------------------|
| •      | Change my name                           | 11    | Nguyen Thanh Cong      |
| •      | Create a password                        | 20×   | Computer administrator |
| •      | Change my picture                        |       |                        |
| •      | Change my account type                   |       |                        |
| •      | Set up my account to use a .NET Passport |       |                        |

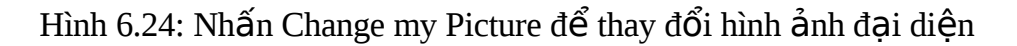

#### Một số tiện ích có thể gọi từ dòng lệnh

WindowsXP có một số tiện ích có thể gọi từ dấu nhắc lệnh. Để có thể gọi các tiện ích này, bạn vào *Start* > *Run*, sau đó nhập vào tên tiện ích tương ứng. Danh sách các tiện ích như sau:

| Tên ti <b>ệ</b> n ích | Tên l <b>ệ</b> nh |
|-----------------------|-------------------|
| Computer              | component mcc     |
| Management            | compingint.msc    |
| Disk Management       | diskmgmt.msc      |
| Device Manager        | devmgmt.msc       |
| Disk Defrag           | dfrg.msc          |
| Shared Folders        | fsmgmt.msc        |
| Group Policies        | gpedit.msc        |
| Local Users and       | lusrmgr.msc       |

| Groups                  |              |
|-------------------------|--------------|
| Performance Monitor     | perfmon.msc  |
| Resultant Set of        | roop mag     |
| Policies                | isop.nisc    |
| Local Security Settings | secpol.msc   |
| Services                | services.msc |

#### Tự động tắt các tác vụ bị tình trạng Non-Responsive

Trong quá trình sử dụng máy, đã có lần bạn đã gặp các tác vụ bị tình trạng *Non Responding* (cửa sổ ứng dụng không tương tác được). Để giải quyết, bạn có thể thiết lập để hệ thống tự động đóng các tác vụ này lại. Cách thực hiện như sau:

- 1. Vào **Start** > **Run** gõ **Regedit** rồi nhấn **Enter**.
- Lần lượt duyệt tổi các khóa HKEY\_CURRENT\_USER\Control Panel\Desktop
- Ở cửa sổ bên phải, nhấp đúp chuột lên khóa AutoEndTasks rồi sửa giá trị thành 1.
- 4. Bạn thực hiện tương tự như vậy với khóa WaitToKillAppTimeout, hãy nhập vào thời gian chờ trước khi cửa sổ Non Responsive được tự động đóng (đơn vị là milli giây, chẳng hạn bạn muốn 2 giây thì nhập vào số 2000) (xem hình 6.25).

| dit String           |    | ?      |
|----------------------|----|--------|
| Value name:          |    |        |
| WaitToKillAppTimeout |    |        |
| Value data:          |    |        |
| 20000                |    |        |
|                      | OK | Cancel |
|                      |    | 9045   |

Hình 6.25: Nhấp đúp lên WaitToKillAppTimeout rồi nhập vào khoảng thời gian bạn muốn

# Thay đổi các thiết lập của tiện ích System Restore

Theo mặc định, Windows XP sẽ sử dụng một lượng lớn dung lượng đĩa cứng để dùng cho việc lưu trữ các restore point (điểm phục hồi). Nếu thấy điều này không cần thiết, bạn có thể tự mình thay đổi các thiết lập:

- 1. Vào Start > Programs > Accessories > System Tools
- 2. Nhấp chọn *System Restore*.
- 3. Đối với mỗi ổ đĩa hay phân vùng, bạn nhấn chọn nút *Setting* để thay đổi dung lượng đĩa sử dụng.

#### Cải thiện việc Add/Remove chương trình

Theo mặc định, khi vào *Control Panel* > *Add or/Remove Programs*, WindowsXP sẽ không hiển thị tất cả các chương trình bạn đã cài đặt hay gỡ bỏ (add/ remove). Để có một danh sách đầy đủ hơn, hãy thực hiện như sau:

Dùng một chương trình soạn thảo văn bản nào đó, như Notepad chẳng hạn, để mở tập tin **C:\Windows\Inf\sysoc.inf** (hình 6.26).

Bên dưới mục *Components*, hãy tìm và bổ đi từ *hide* trên từng dòng, để lại hai dấu (,) nằm liên tiếp nhau, sau đó lưu tập tin này lạ. Bây giờ vào lại *Add/Remove Programs* trong *Control Panel*. Lúc này danh sách các chương trình đã được hiển thị một cách đầy đủ.

| sysoc - Nocepad                                                               |                                                                                        | <u></u>                                                       | 믜. |
|-------------------------------------------------------------------------------|----------------------------------------------------------------------------------------|---------------------------------------------------------------|----|
| File Edit Format View                                                         | Help                                                                                   |                                                               |    |
| [version]<br>Signature = "\$win<br>Driverver=07/01/2                          | dows NT <b>\$</b> "<br>001,5.1.2600.2180                                               |                                                               |    |
| Components]<br>itComponents=ntoc<br>/BEM=ocgen.dll,oc<br>)isplay=desk.cpl.    | .dll,NtOcSetupPro<br>Entry,wbemoc.inf,<br>DisplavOcSetupPro                            | c,,4<br>hide,7<br>c,.7                                        |    |
| ax=fxsocm.dll,Fa<br>etOC=netoc.dll,N<br>is=11s.dll,OCEnt<br>om=comsetup.dll,  | xocmSetupProc,fxs<br>stocSetupProc,net<br>ry,11s.1nf,,7<br>ocEntry.comnt5.1n           | ocm.inf,,7<br>oc.inf,,7<br>f,hide,7                           |    |
| ltc=msdtcstp.dll,<br>ndexSrv_System =<br>erminalServer=Ts<br>smg=msmgocm.dll, | DCEntry, dtcnt5.in<br>setupqry.dll,Ind<br>Dc.dll, HydraOc,<br>MsmqOcm,msmqocm.i        | f,hide,7<br>exsrv,setupqry.inf,,7<br>Tsoc.inf,hide,2<br>nf,,6 |    |
| ms=imsinsnt.dll,<br>p_extensions=fp4<br>Ismsgs=msgrocm.dl<br>MAccess=ocgen.dl | DCEntry, ims.inf,,<br>Dext.dll, FrontPag<br>1, OCEntry, msmsgs.<br>1, OCEntry, wmacces | 7<br>e4Extensions,fp40ext.inf,,7<br>inf,hide,7<br>s.inf,,7    |    |
| a                                                                             | A Reality Science (Real Arguing Street                                                 | NUMBER OF STREET                                              |    |

Hình 6.26: Nội dung tập tin sysoc.inf

# Bật chế độ Numlock theo mặc định

Để chế độ Numlock theo mặc định luôn được bật mỗi khi máy tính khởi động bạn làm theo các bước sau (vớii người dùng hiện hành):

- 1. Vào *Start > Run* gõ *Regedit* rồi nhấn Enter.
- Lần lượt duyệt tới các khóa HKEY\_CURRENT\_USER\Control Panel\Keyboard. Nhìn sang cửa sổ bên phải, nhấp đúp chuột lên mục *InitialKeyboardIndicators*. (xem hình 6.27)
- 3. Chuyển giá trị từ 0 thành 2.
- 4. Nhấn phím *Numlock* trên bàn phím.
- 5. Log off và đăng nhập trở lại.
- 6. Để thủ thuật có tác dụng với mọi tài khoản người dùng, bạn thực hiện tương tự nhưng với khóa HKEY\_USERS\.DEFAULT\Control Panel\Keyboard\InitialKeyboardIndicator
- 7. s.

| dit String                | 1 |
|---------------------------|---|
| Value name:               |   |
| InitialKeyboardIndicators |   |
| Value data:               |   |
| 8                         | _ |

Hình 6.27: Nhấp đúp lên InitialKeyboardIndicators và sửa giá trị thành 2